### 🌔 pulsara

### 01) Patients Screen

- This is what you will use daily
- View your patients under My Patients

### Incidents Screen

- This screen groups patient channels under one Incident
- Offers additional Incident functionality and workflows
- To open, tap the 03 Navigation Menu, then tap 04 Incidents

### Identify and Work within Correct Incident

- *Participating* shows Incidents you have joined
- 6) Tap incident to open
- Join an Incident shows other Incidents in your area
- Nearby Incidents
- 9) Tap **Join** to join an Incident

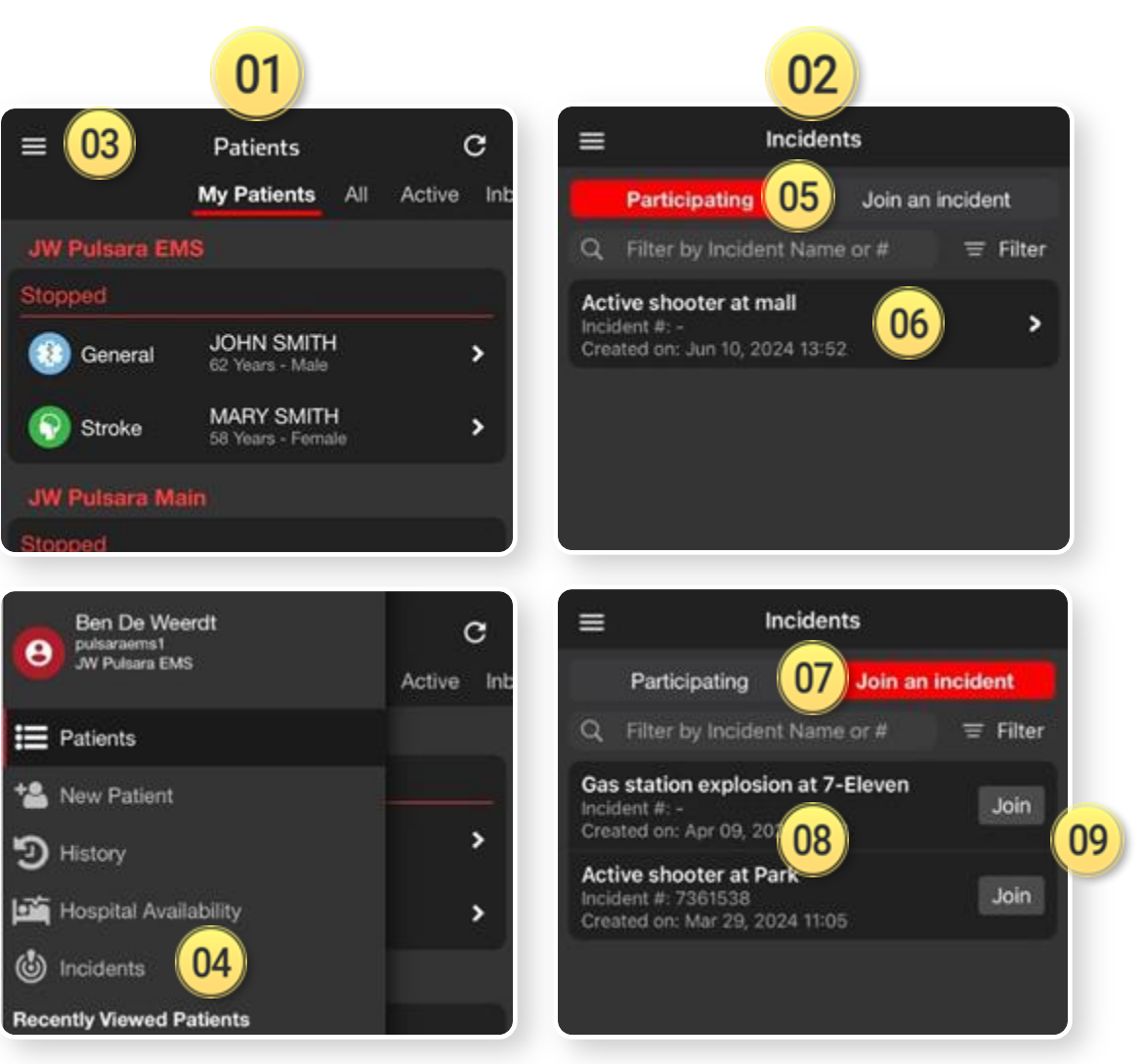

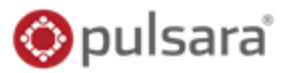

### 01) Patients Screen

- This is what you will use daily
- View your patients under *My Patients*

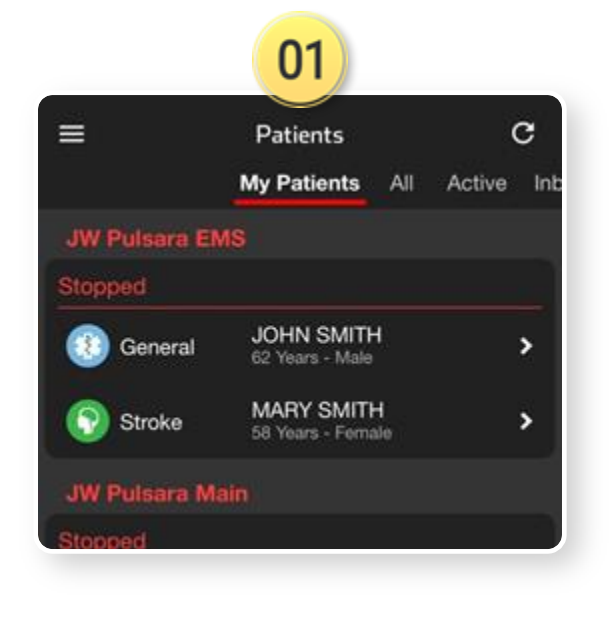

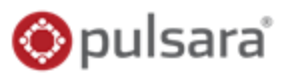

### 01) Patients Screen

- This is what you will use daily
- View your patients under My Patients

- This screen groups patient channels under one Incident
- Offers additional Incident functionality and workflows

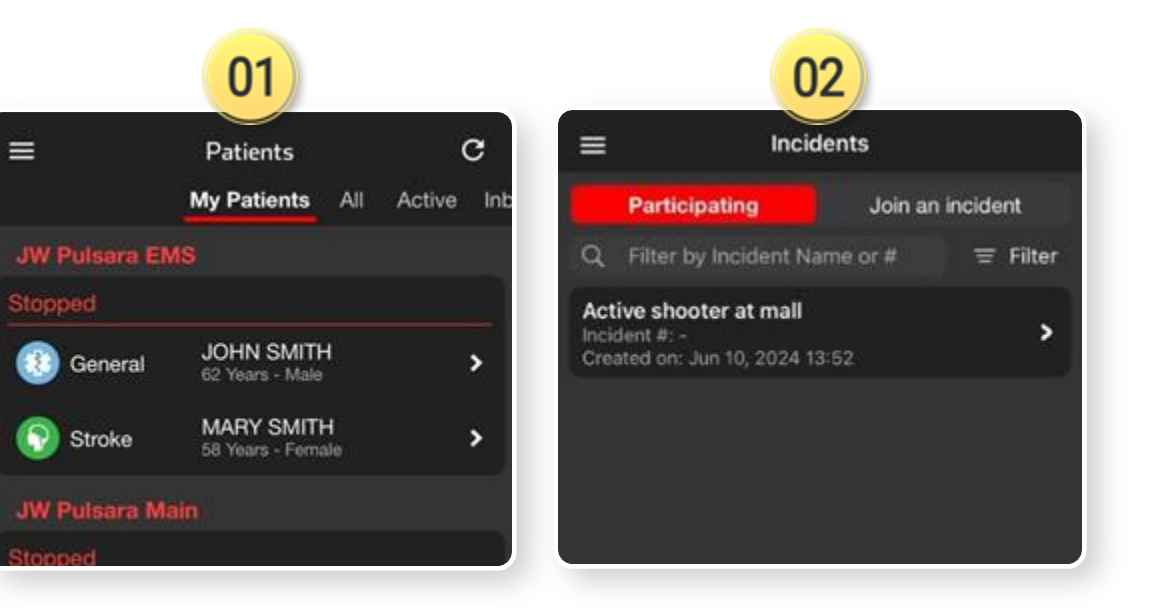

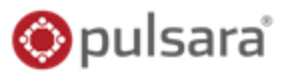

### 01) Patients Screen

- This is what you will use daily
- View your patients under My Patients

- This screen groups patient channels under one Incident
- Offers additional Incident functionality and workflows
- To open, tap the 03 Navigation Menu

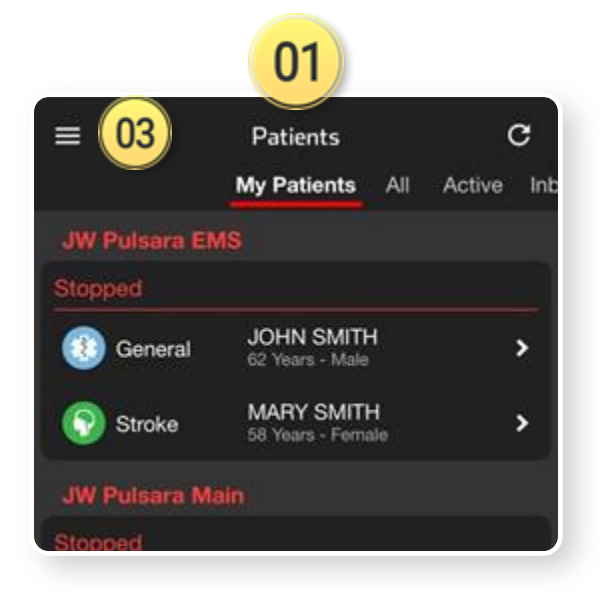

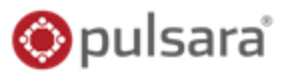

### 01) Patients Screen

- This is what you will use daily
- View your patients under My Patients

- This screen groups patient channels under one Incident
- Offers additional Incident functionality and workflows
- To open, tap the 03 Navigation Menu, then tap 04 Incidents

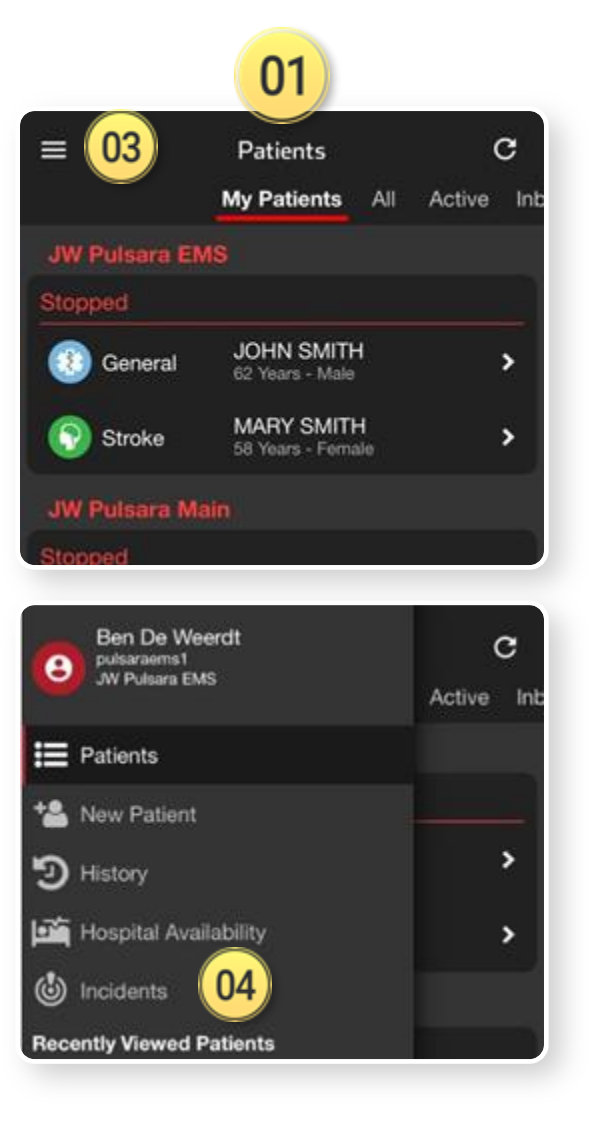

### 🌔 pulsara

### 01) Patients Screen

- This is what you will use daily
- View your patients under My Patients

- This screen groups patient channels under one Incident
- Offers additional Incident functionality and workflows
- To open, tap the 03 Navigation Menu, then tap 04 Incidents

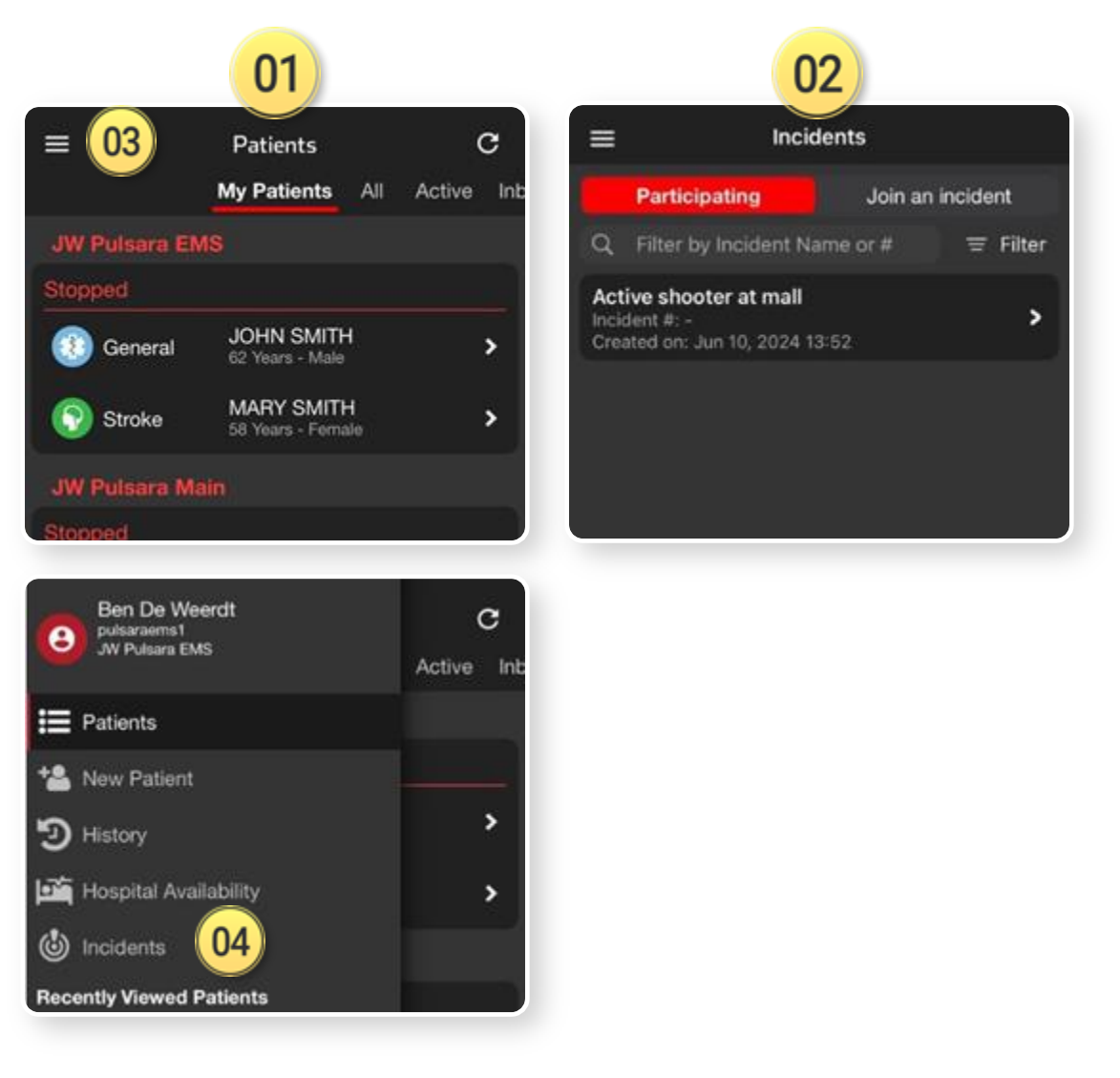

### 🌔 pulsara

### 01) Patients Screen

- This is what you will use daily
- View your patients under My Patients

### 02) Incidents Screen

- This screen groups patient channels under one Incident
- Offers additional Incident functionality and workflows
- To open, tap the 03 Navigation Menu, then tap 04 Incidents

### Identify and Work within Correct Incident

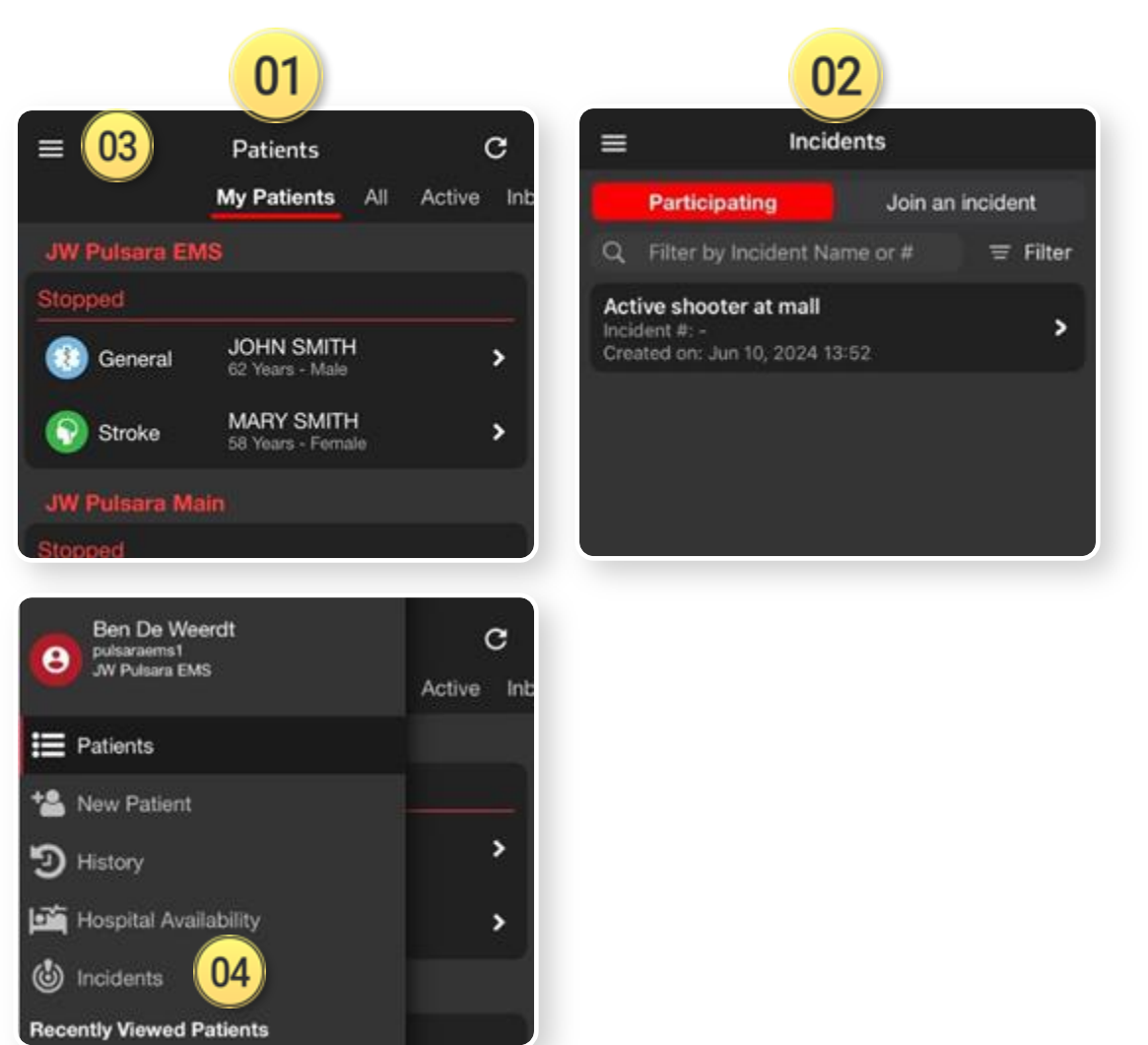

### 🌔 pulsara

### 01) Patients Screen

- This is what you will use daily
- View your patients under My Patients

### 02 Incidents Screen

05

- This screen groups patient channels under one Incident
- Offers additional Incident functionality and workflows
- To open, tap the 03 Navigation Menu, then tap 04 Incidents

### Identify and Work within Correct Incident

Participating shows Incidents you have joined

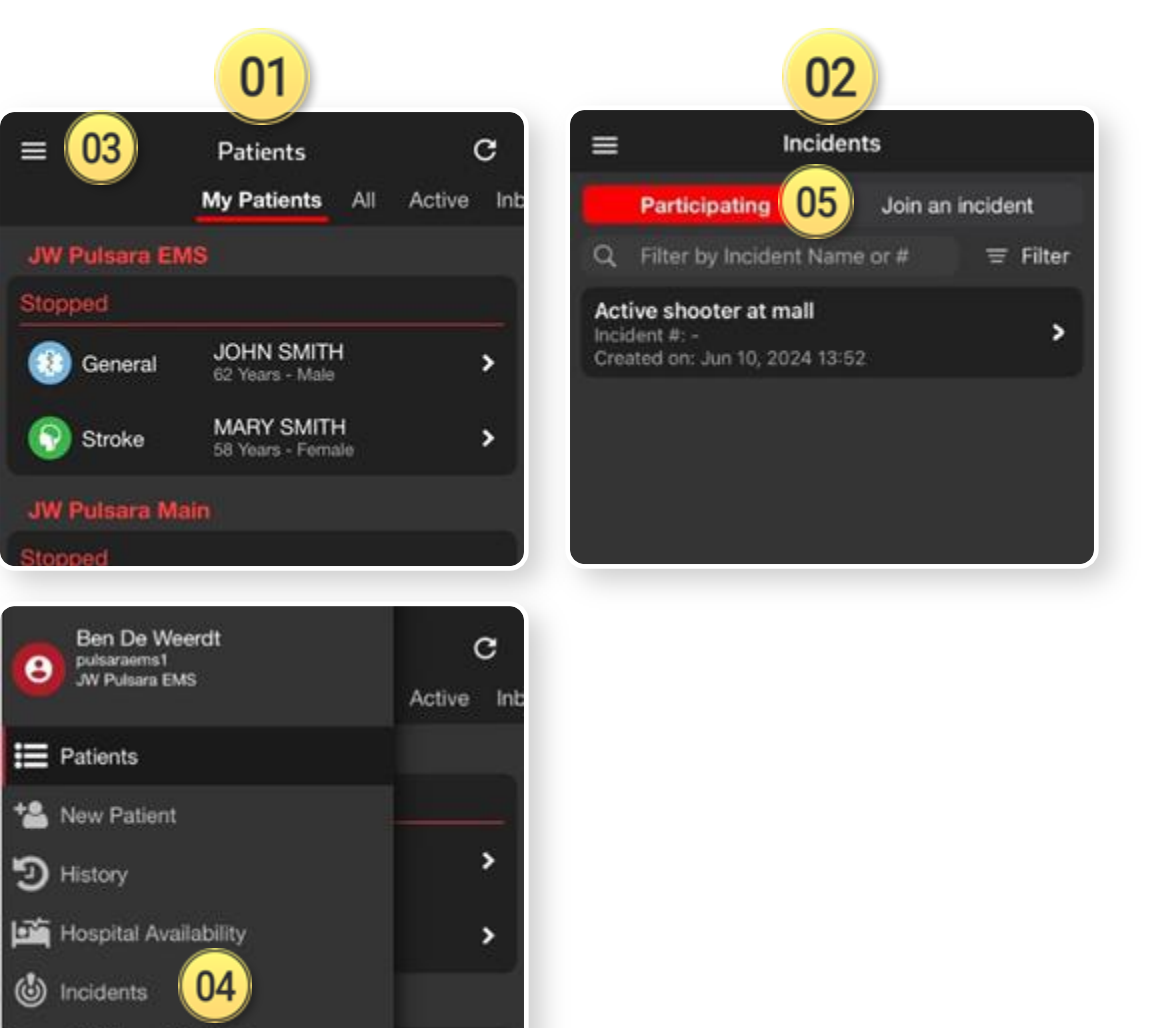

**Recently Viewed Patients** 

### 🔘 pulsara

#### **Patients Screen** 01

- This is what you will use daily
- View your patients under *My Patients* •

#### **Incidents Screen** 02

- This screen groups patient channels under one ٠ Incident
- Offers additional Incident functionality and workflows •
- To open, tap the **03** Navigation Menu, then • tap 04 Incidents

### Identify and Work within Correct Incident

- Participating shows Incidents you have joined
- Tap incident to open

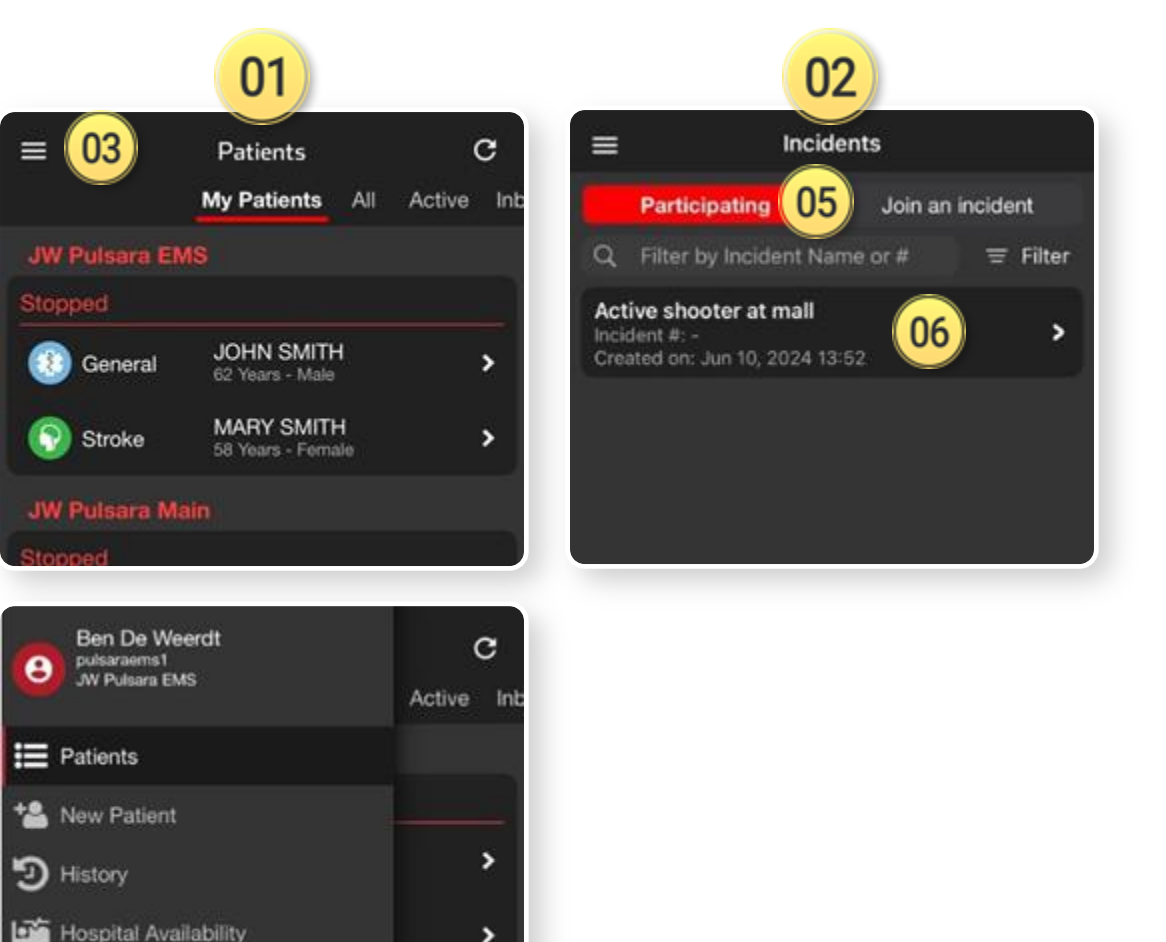

0

( Incidents

**Recently Viewed Patients** 

04

### 🌔 pulsara

### 01) Patients Screen

- This is what you will use daily
- View your patients under My Patients

### 02 Incidents Screen

- This screen groups patient channels under one Incident
- Offers additional Incident functionality and workflows
- To open, tap the 03 Navigation Menu, then tap 04 Incidents

### Identify and Work within Correct Incident

- **05)** *Participating* shows Incidents you have joined
- Map incident to open
- *Join an Incident* shows other Incidents in your area
- 08 Nearby Incidents

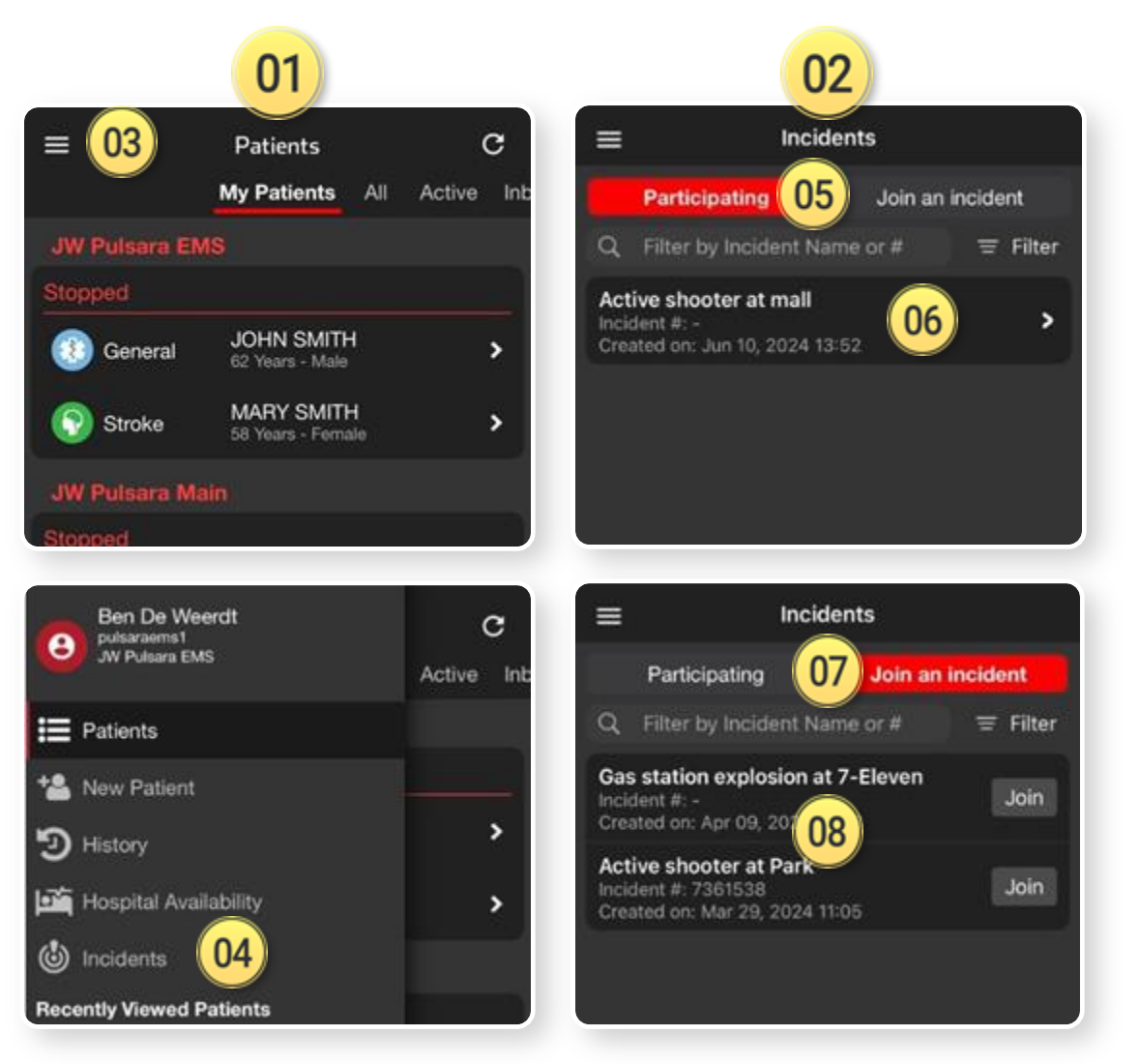

### 🌔 pulsara

### 01) Patients Screen

- This is what you will use daily
- View your patients under My Patients

### Incidents Screen

- This screen groups patient channels under one Incident
- Offers additional Incident functionality and workflows
- To open, tap the 03 Navigation Menu, then tap 04 Incidents

### Identify and Work within Correct Incident

- *Participating* shows Incidents you have joined
- 6) Tap incident to open
- Join an Incident shows other Incidents in your area
- Nearby Incidents
- 9) Tap **Join** to join an Incident

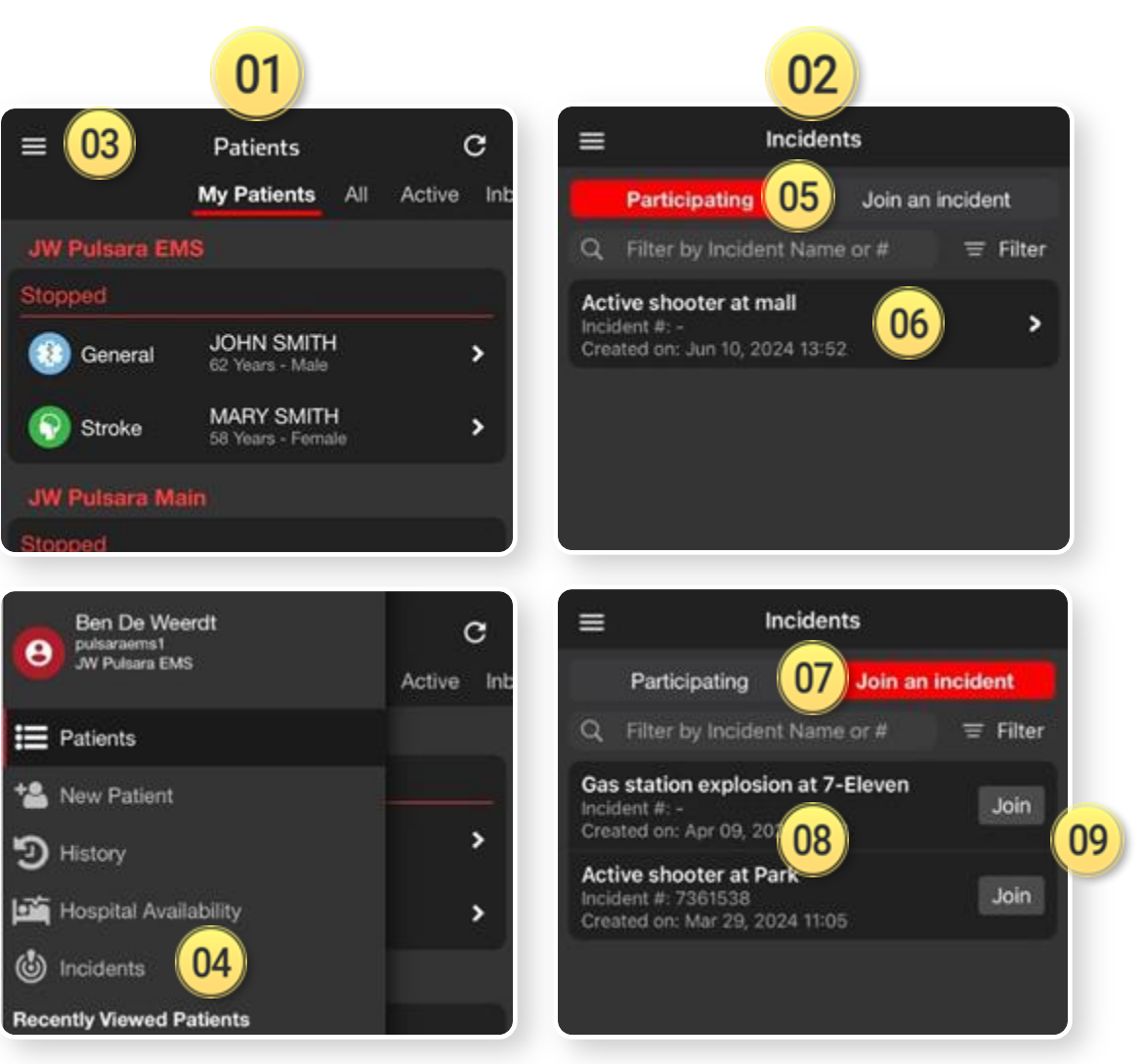

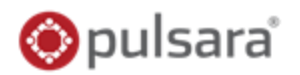

## <sup>01)</sup> Create New Incident

- If not already participating or nearby
- Tap<sup>01</sup> + Incident
- 2) Select Test vs Real
- <sup>33</sup> Set Location
  - Defaults to current, Tap Map to adjust
- 绝 Set Radius
  - Organizations can Join and Add Patients
- 05 Name Incident

## **Set Default Patient Channels**

- Monopole Card / Require Condition
- 07) Patient Type

- Onfigurable ID
  - US | Statewide Wristband or State Specific
  - All joining organizations "inherit" for interoperability

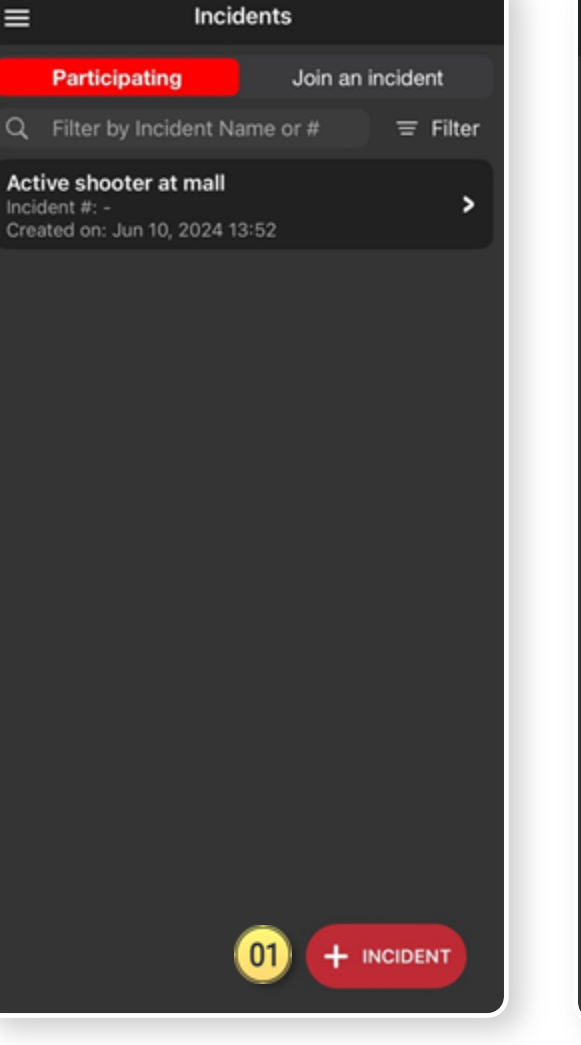

| × Cancel                                            | New Incident                                | Save 🗸   | 09 |
|-----------------------------------------------------|---------------------------------------------|----------|----|
| Is this a test in<br>(Also called a drill, r        | cident?<br>mock, training, or table top)    | Select A | 02 |
| Location Coor<br>Latitude: 35.6<br>Longitude: -97.5 | dinates<br>42650040117495<br>57102341663222 | 🛐 Map    | 03 |
| Radius (mi)                                         | 1 5 10                                      | 25 50    | 04 |
| Incident #                                          |                                             |          |    |
| Incident Name                                       |                                             | <b>A</b> | 05 |
| 🔽 Needs Triaç                                       | ge 🦱                                        |          |    |
| 🔽 Require Pa                                        | tient Condition 06                          |          |    |
| Start Patient T                                     | ype As                                      |          |    |
| Select a Patie                                      | nt Type                                     | ▲        | 07 |
| Configurable I                                      | D Туре 🕕                                    |          |    |
| US   Statewid                                       | e Wristband                                 |          | 08 |
| Notes                                               |                                             |          |    |
|                                                     |                                             |          |    |
|                                                     |                                             |          |    |
|                                                     |                                             |          |    |
|                                                     |                                             |          |    |
|                                                     |                                             |          |    |
|                                                     |                                             |          |    |

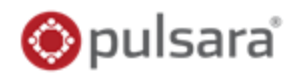

### 01) Create New Incident

- If not already participating or nearby
- Tap<sup>01</sup> + Incident

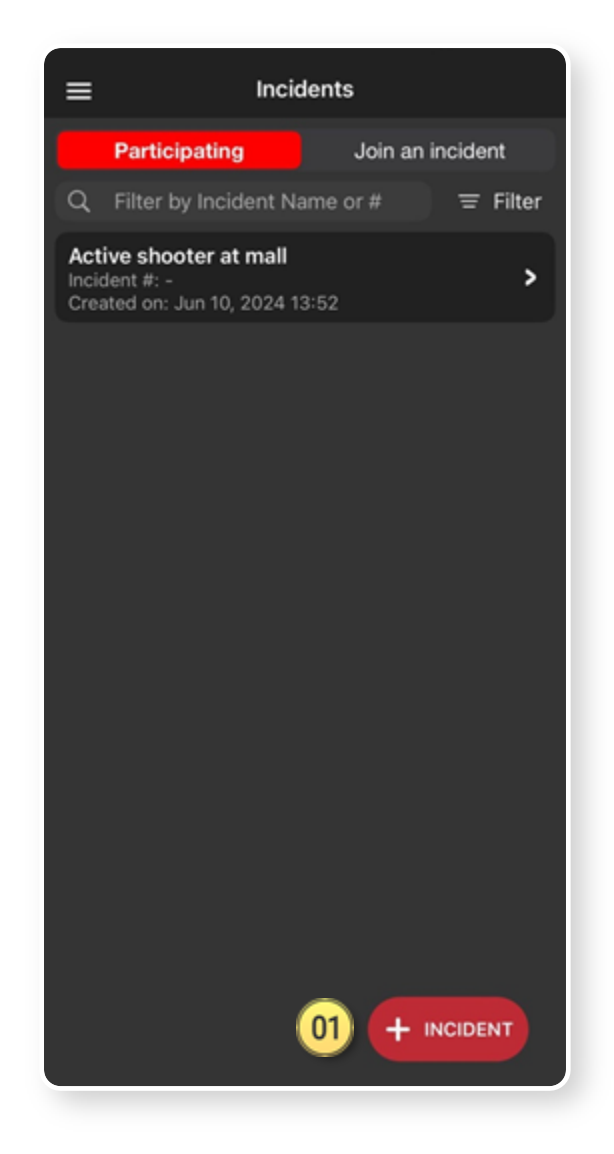

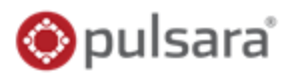

### 01) Create New Incident

- If not already participating or nearby
- Tap<sup>01</sup> + Incident

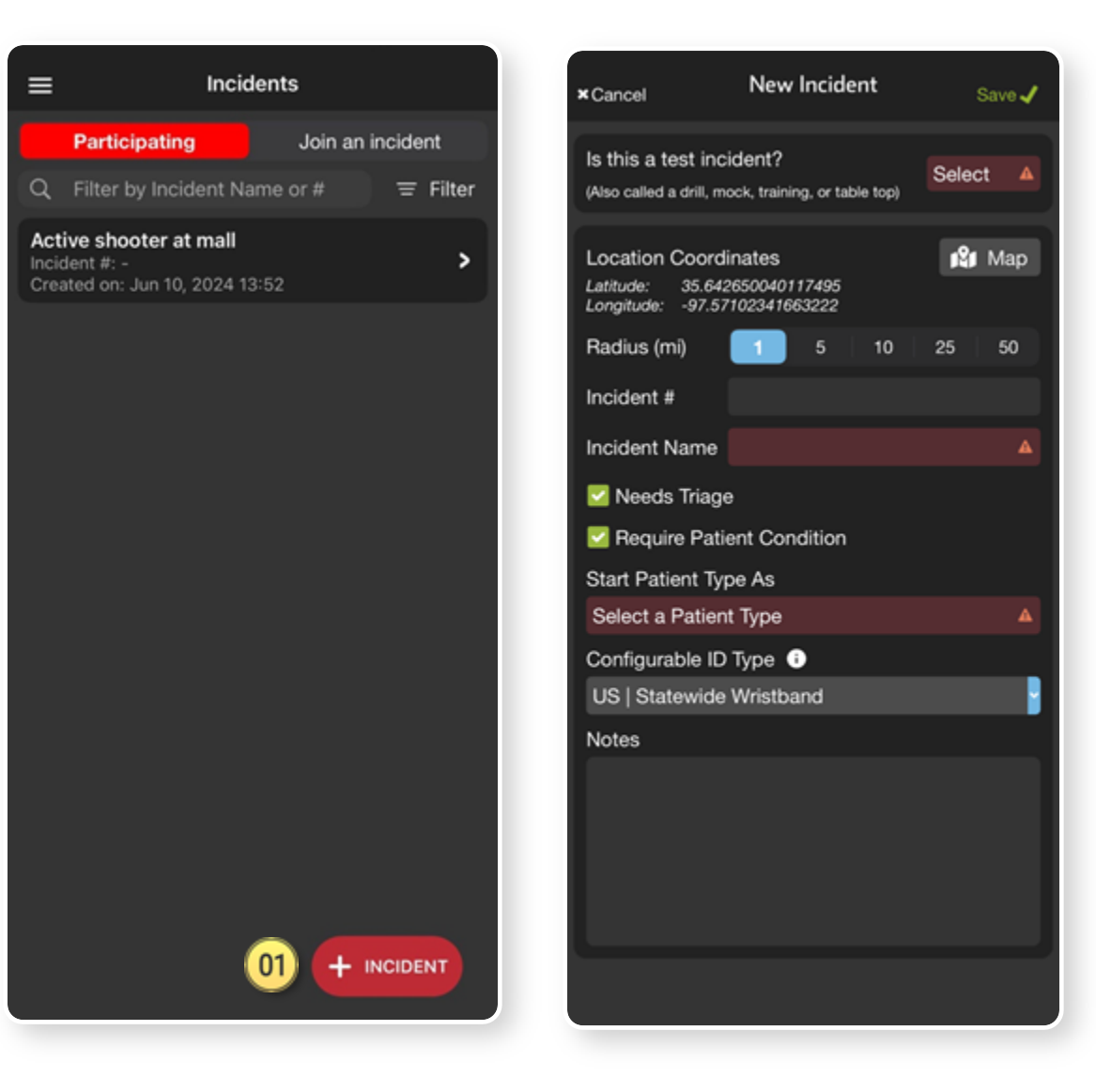

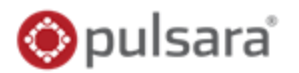

### <sup>01)</sup> Create New Incident

- If not already participating or nearby
- Tap<sup>01</sup> + Incident

### OSCIENCE SERVICE SERVICE SE

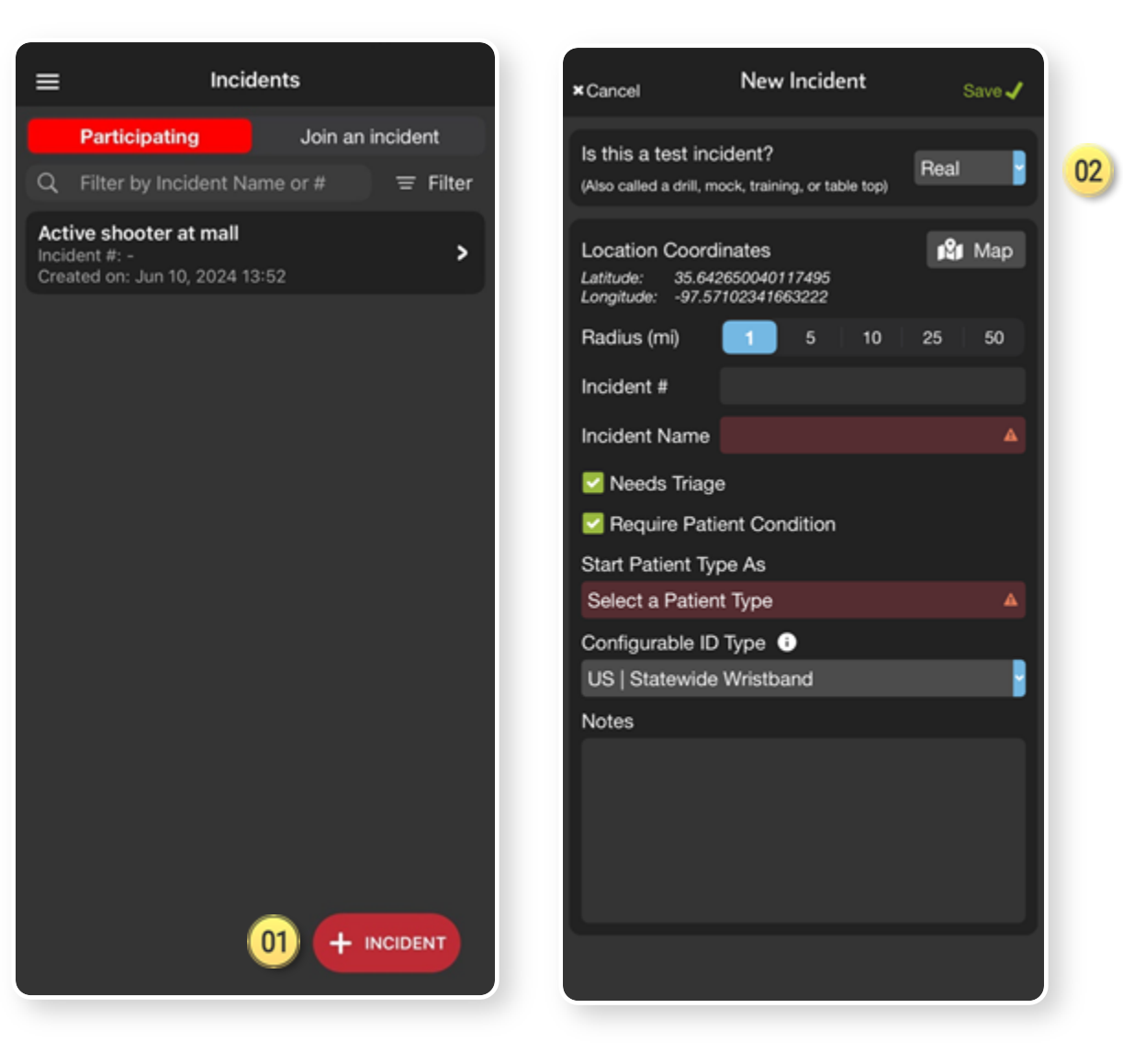

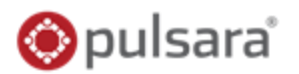

02

03

### <sup>01)</sup> Create New Incident

- If not already participating or nearby
- Tap<sup>01</sup> + Incident
- OP Select Test vs Real

## OBJ Set Location

• Defaults to current, Tap Map to adjust

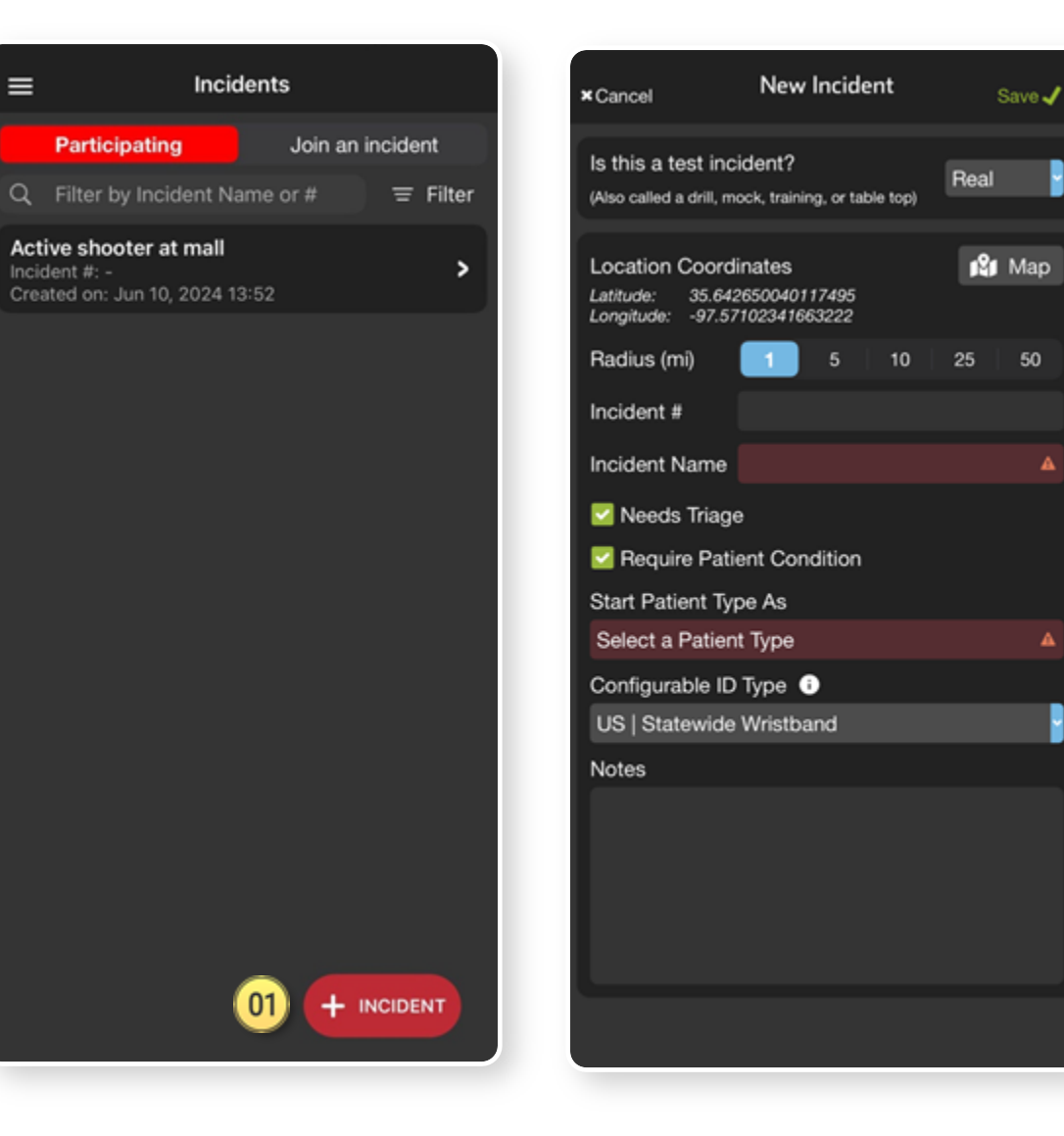

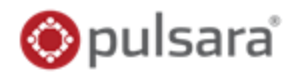

Save J

Real

25

10

📲 Map

50

02

03

04

### <sup>01</sup>) Create New Incident

- If not already participating or nearby •
- Tap<sup>01</sup> + Incident
- **Select Test vs Real** 02
- **Set Location** 03
  - Defaults to current, Tap Map to adjust •
- 04 **Set Radius** 
  - Organizations can Join and Add Patients ٠

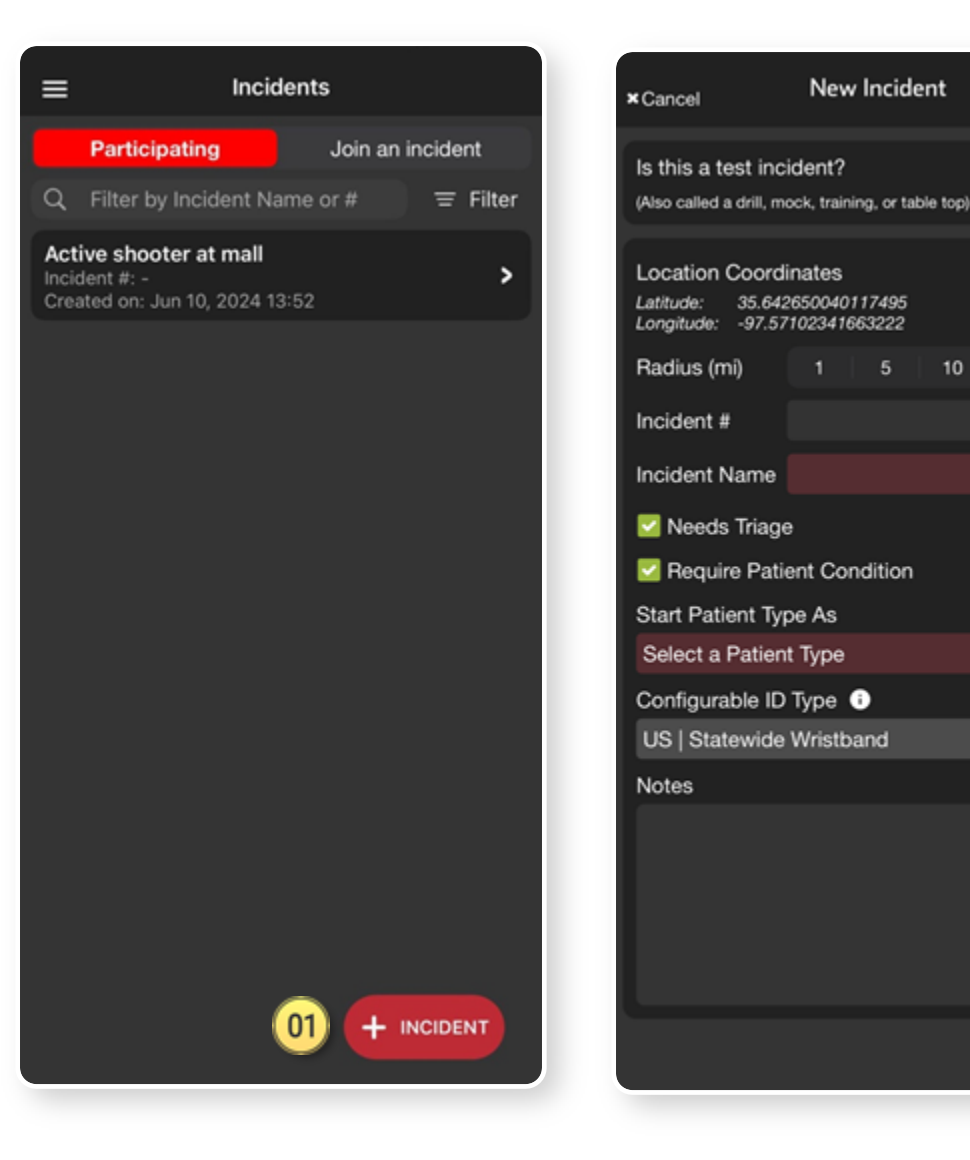

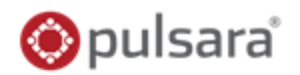

Save J

Real

25

10

📲 Map

50

02

03

04

05

### <sup>01</sup>) Create New Incident

- If not already participating or nearby
- Tap<sup>01</sup> + Incident
- **Select Test vs Real** 02
- **Set Location** 03
  - Defaults to current, Tap Map to adjust
- 04 **Set Radius** 
  - Organizations can Join and Add Patients •
- Name Incident 05

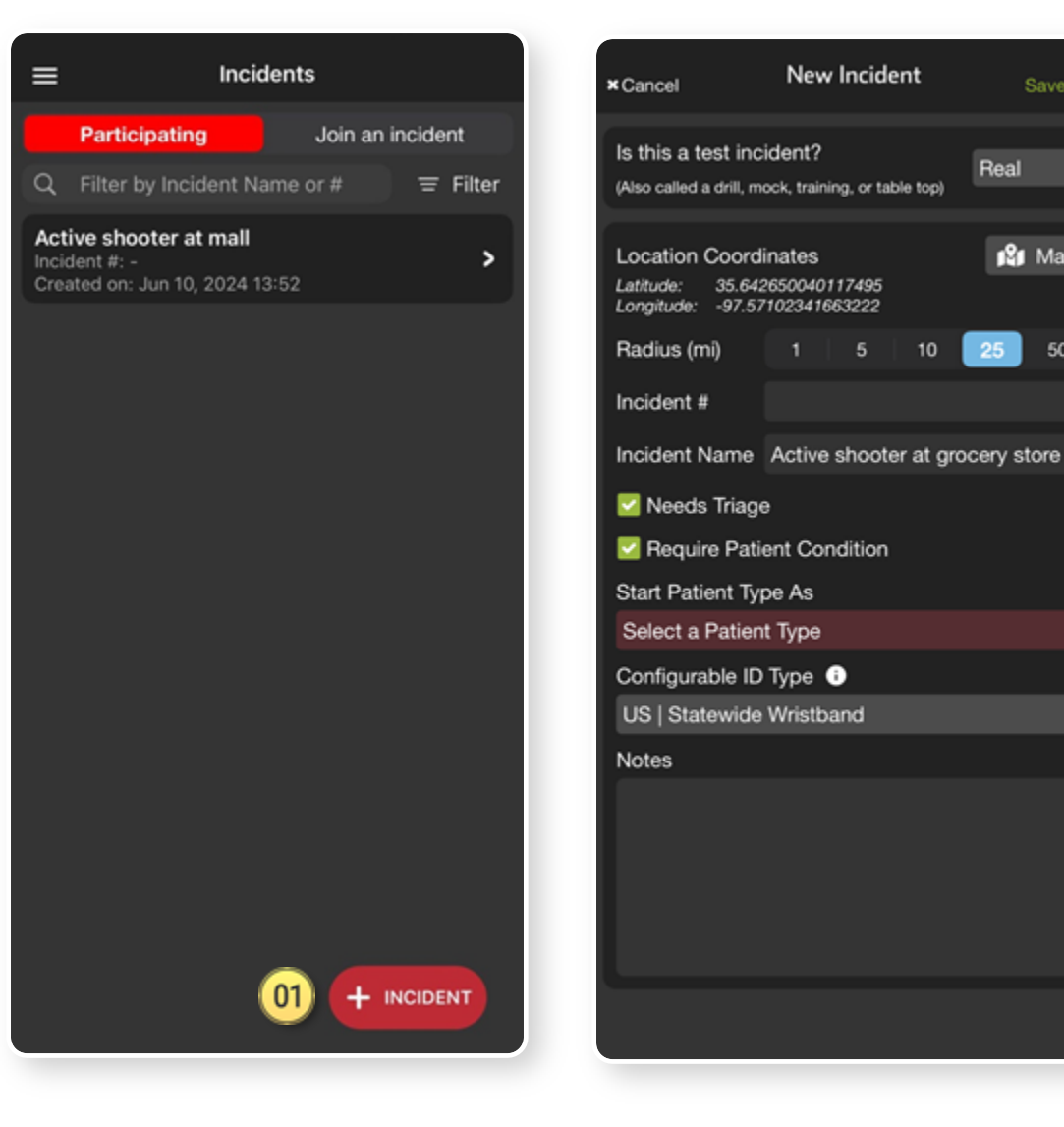

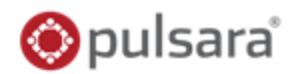

### <sup>01)</sup> Create New Incident

- If not already participating or nearby
- Tap<sup>01</sup> + Incident
- OBJ Set Location
  - Defaults to current, Tap Map to adjust
- 🔮 Set Radius
  - Organizations can Join and Add Patients
- <sup>05</sup> Name Incident

## **Set Default Patient Channels**

OF Triage Card / Require Condition

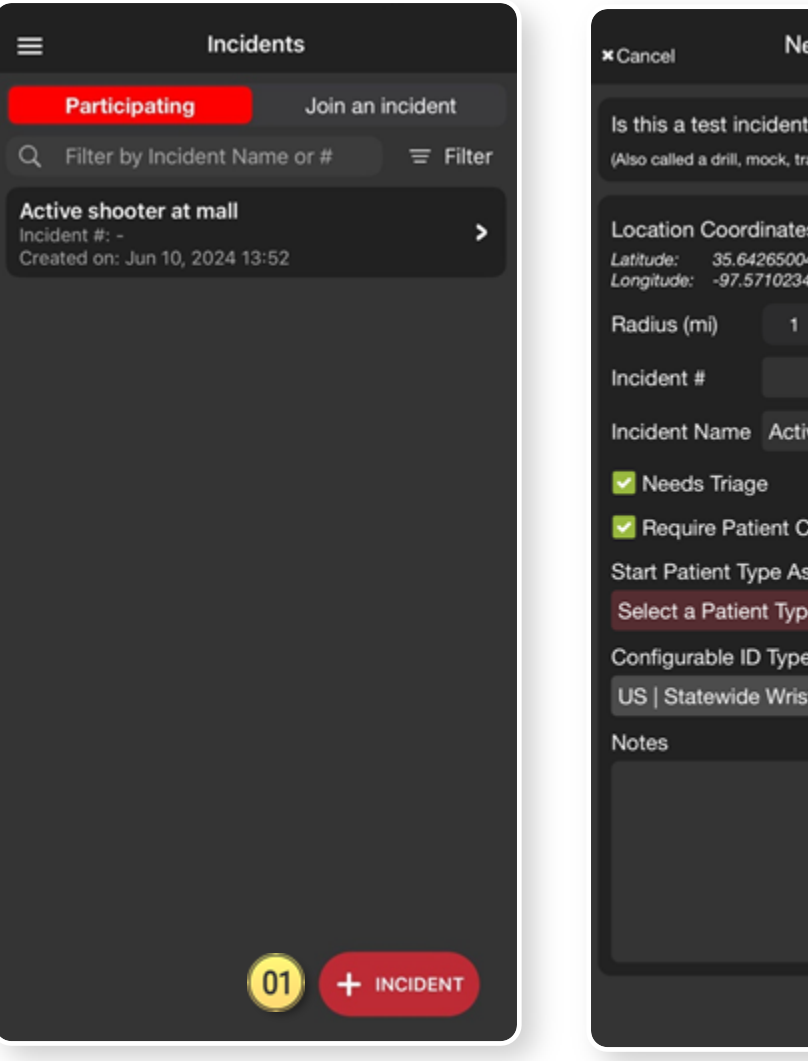

| × Cancel                                                | New Incident                             | Save 🗸     |          |
|---------------------------------------------------------|------------------------------------------|------------|----------|
| Is this a test inc<br>(Also called a drill, m           | ident?<br>ock, training, or table top)   | Real       | 02       |
| Location Coord<br>Latitude: 35.642<br>Longitude: -97.57 | inates<br>2650040117495<br>1102341663222 | 🕼 Map      | 03       |
| Radius (mi)                                             | 1 5 10                                   | 25 50      | 04       |
| Incident #                                              |                                          |            | · ·      |
| Incident Name                                           | Active shooter at gro                    | cery store | 05       |
| Veeds Triage                                            | ,                                        |            | <b>1</b> |
| Require Pati                                            | ent Condition                            | ,          |          |
| Start Patient Ty                                        | pe As                                    |            |          |
| Select a Patien                                         | t Type                                   | <b>A</b>   |          |
| Configurable ID                                         | Type i                                   |            |          |
| US   Statewide                                          | Wristband                                |            |          |
| Notes                                                   |                                          |            |          |
|                                                         |                                          |            |          |
|                                                         |                                          |            |          |
|                                                         |                                          |            |          |
|                                                         |                                          |            |          |
| <b>C</b>                                                |                                          |            |          |
|                                                         |                                          |            |          |

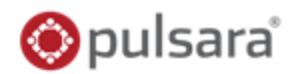

Save J

Real

06

📲 Map

50

02

03

04

05

07

### <sup>01</sup>) Create New Incident

- If not already participating or nearby
- Tap<sup>01</sup> + Incident
- **Select Test vs Real** 02
- **Set Location** 03
  - Defaults to current, Tap Map to adjust
- 04 **Set Radius** 
  - Organizations can Join and Add Patients •
- 05 **Name Incident**

## Set Default Patient Channels

Triage Card / Require Condition Patient Type 07

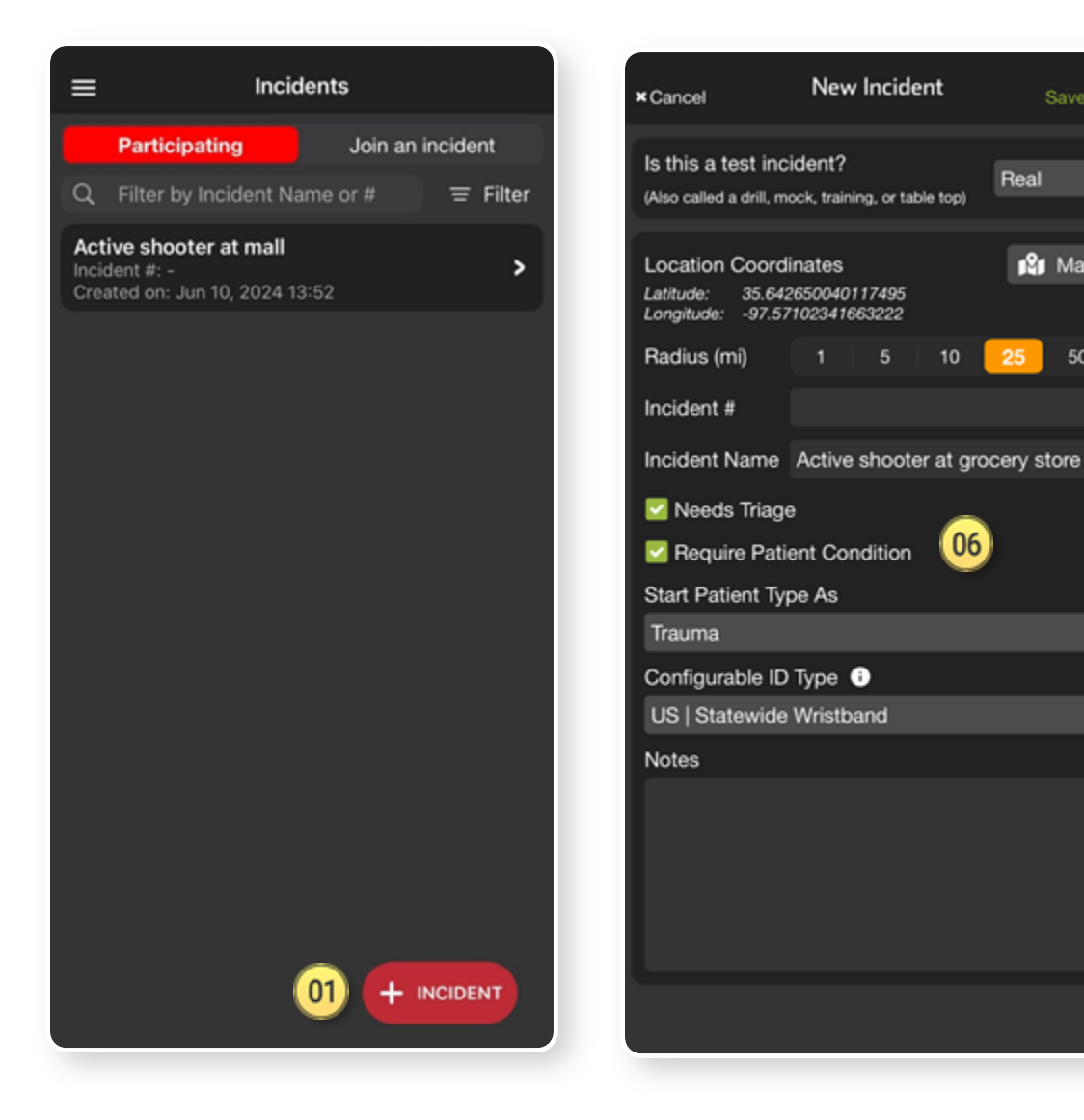

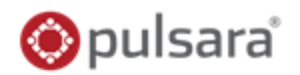

### <sup>01)</sup> Create New Incident

- If not already participating or nearby
- Tap<sup>01</sup> + Incident
- 2) Select Test vs Real
- <sup>33</sup> Set Location
  - Defaults to current, Tap Map to adjust
- 绝 Set Radius
  - Organizations can Join and Add Patients
- <sup>35</sup> Name Incident

## **Set Default Patient Channels**

- Monopole Card / Require Condition
- 07) Patient Type
- Onfigurable ID
  - US | Statewide Wristband or State Specific
  - All joining organizations "inherit" for interoperability

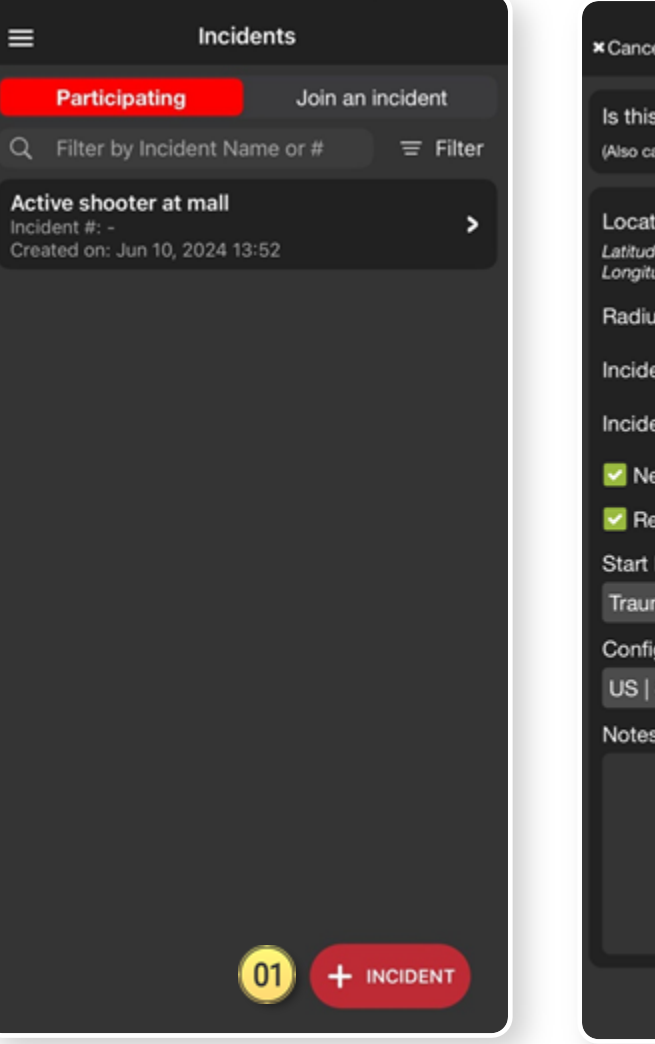

| ×Cancel                                                 | New Incident                             | Save 🗸      |    |
|---------------------------------------------------------|------------------------------------------|-------------|----|
| Is this a test inc<br>(Also called a drill, me          | ident?<br>ock, training, or table top)   | Real        | 02 |
| Location Coord<br>Latitude: 35.642<br>Longitude: -97.57 | inates<br>2650040117495<br>1102341663222 | 💕 Map       | 03 |
| Radius (mi)                                             | 1 5 10                                   | 25 50       | 04 |
| Incident #                                              |                                          |             |    |
| Incident Name                                           | Active shooter at gro                    | ocery store | 05 |
| Needs Triage                                            | , _                                      |             |    |
| 🗹 Require Pati                                          | ent Condition 06                         |             |    |
| Start Patient Typ                                       | pe As                                    |             |    |
| Trauma                                                  |                                          | <u> </u>    | 07 |
| Configurable ID                                         | Туре 🕕                                   | _           |    |
| US   Statewide                                          | Wristband                                | <u> </u>    | 08 |
| Notes                                                   |                                          |             |    |
|                                                         |                                          |             |    |
|                                                         |                                          |             |    |
|                                                         |                                          |             |    |
|                                                         |                                          |             |    |
|                                                         |                                          |             |    |
|                                                         |                                          |             |    |

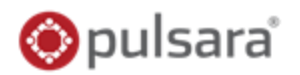

### 01) Create New Incident

- If not already participating or nearby
- Tap<sup>01</sup> + Incident
- OBJ Set Location
  - Defaults to current, Tap Map to adjust
- 🔮 Set Radius
  - Organizations can Join and Add Patients
- 05 Name Incident

## **Set Default Patient Channels**

- Monopole Card / Require Condition
- Patient Type

- Onfigurable ID
  - US | Statewide Wristband or State Specific
  - All joining organizations "inherit" for interoperability

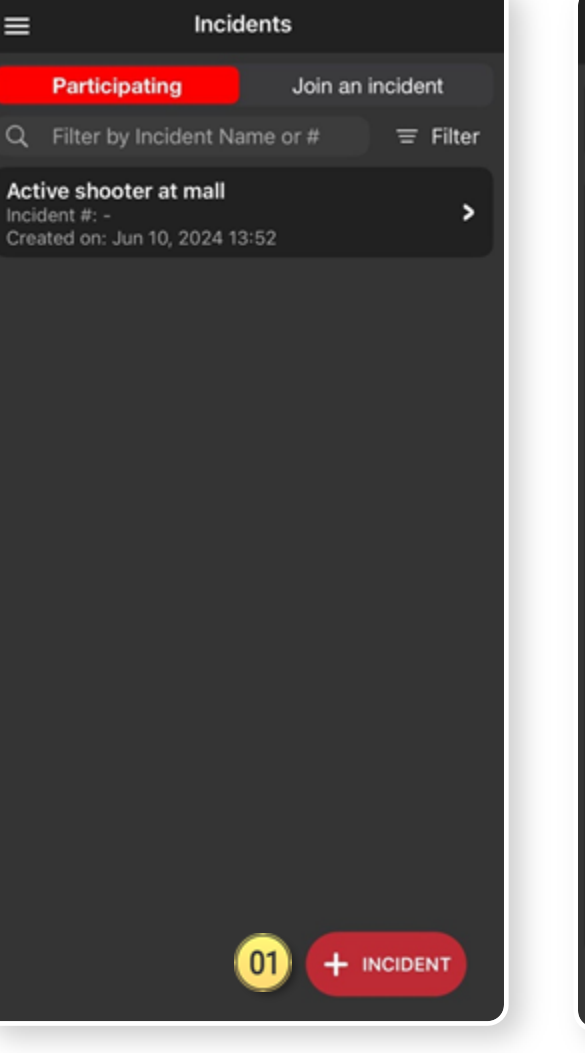

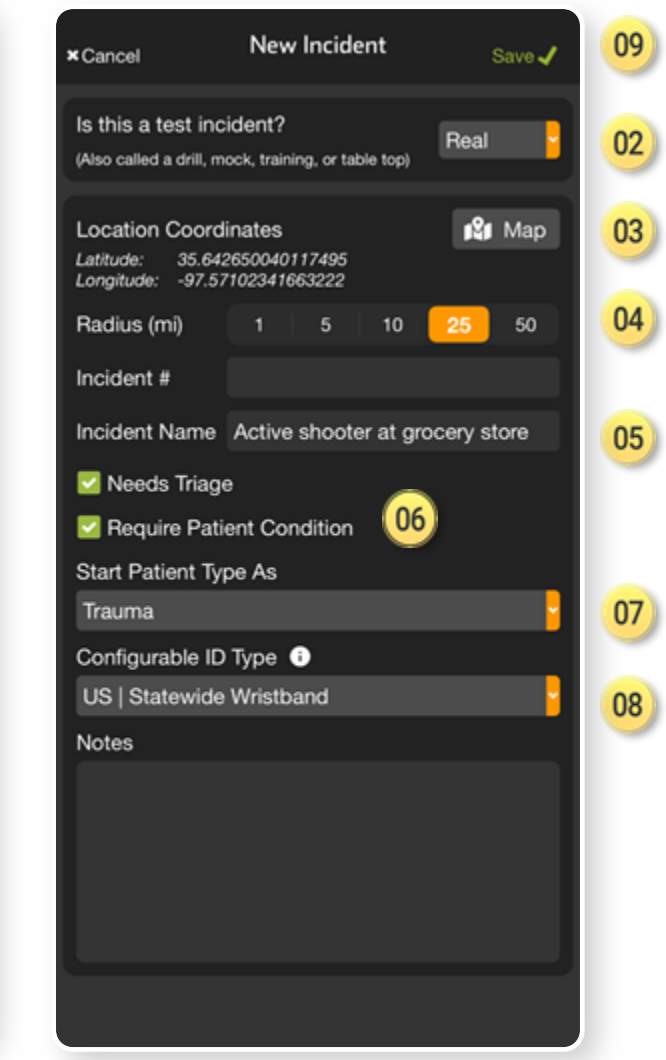

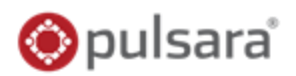

### <sup>01)</sup> Create New Incident

- If not already participating or nearby
- Tap<sup>01</sup> + Incident
- OBJ Set Location
  - Defaults to current, Tap Map to adjust
- 🔮 Set Radius
  - Organizations can Join and Add Patients
- 05 Name Incident

## **Set Default Patient Channels**

- Monopole Card / Require Condition
- 07) Patient Type

- Onfigurable ID
  - US | Statewide Wristband or State Specific
  - All joining organizations "inherit" for interoperability

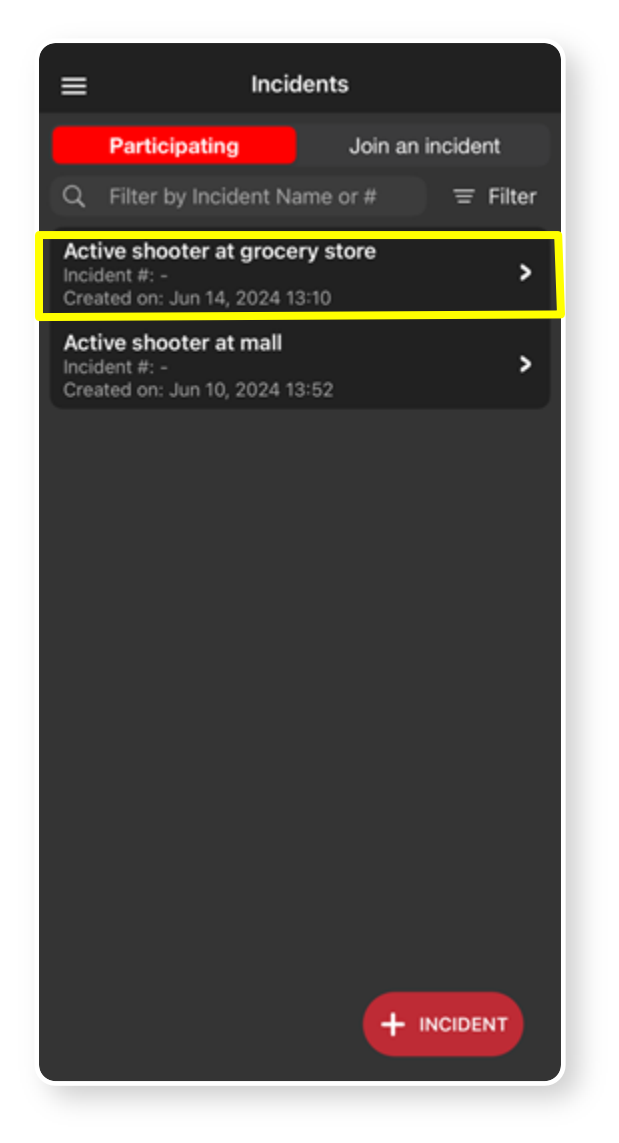

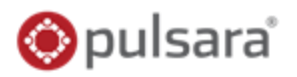

## 01) Tap Entities

- **02** View Participating Entities
  - And their privileges
- 03) Tap + Entity

- Output Select Entity(s)
- <sup>05)</sup> Grant / Edit Privileges
  - View Incident Summary
  - View All Incident Patients (and Patient Data)

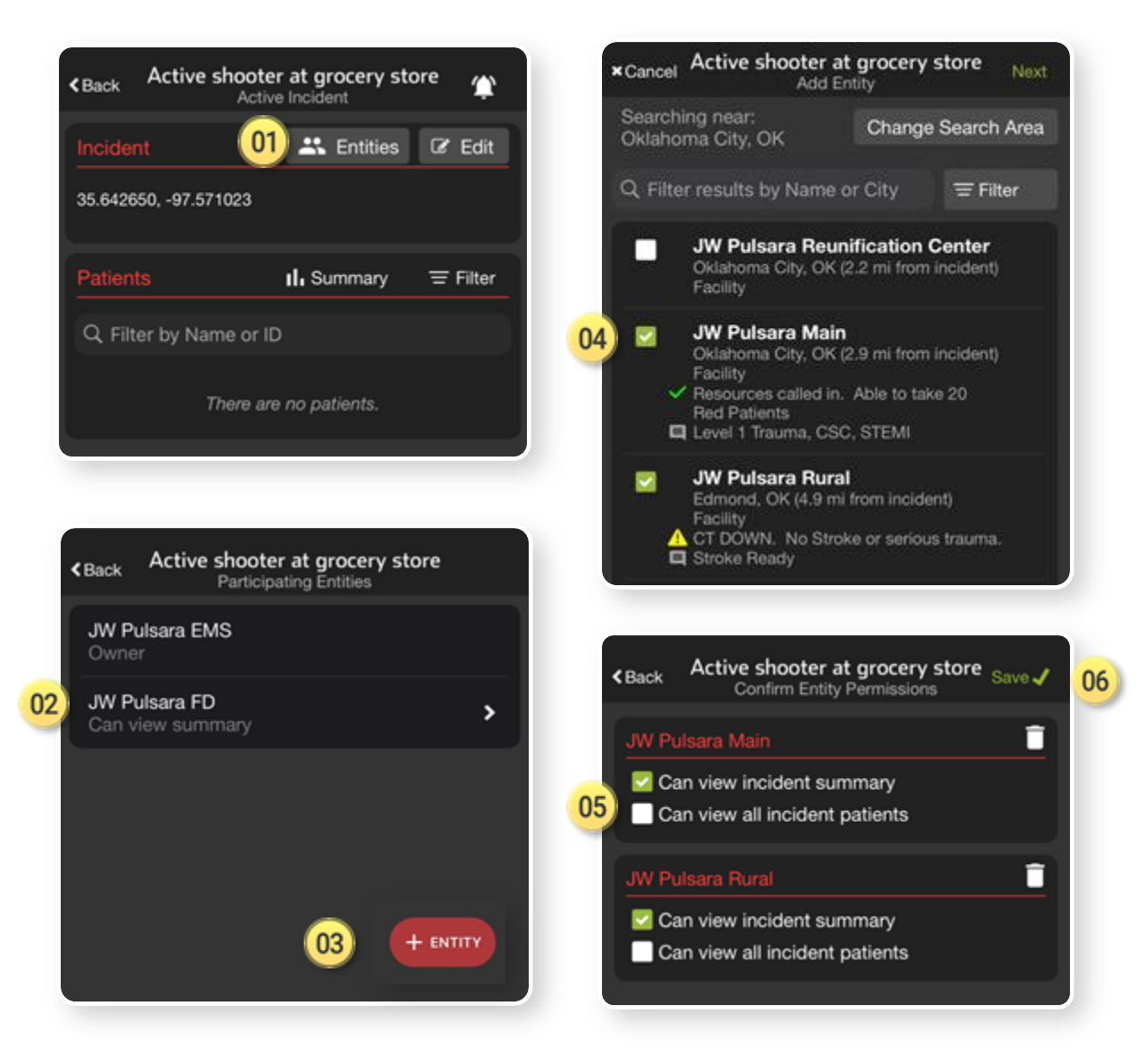

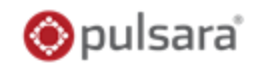

### 0) Tap Entities

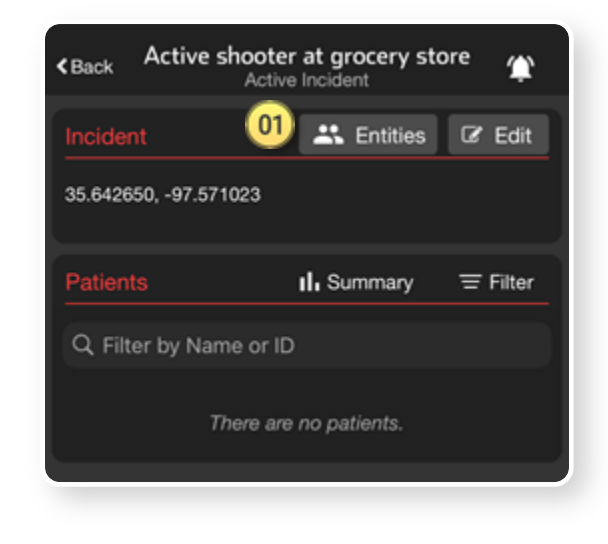

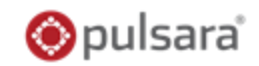

## •• Tap Entities

- **2** View Participating Entities
  - And their privileges

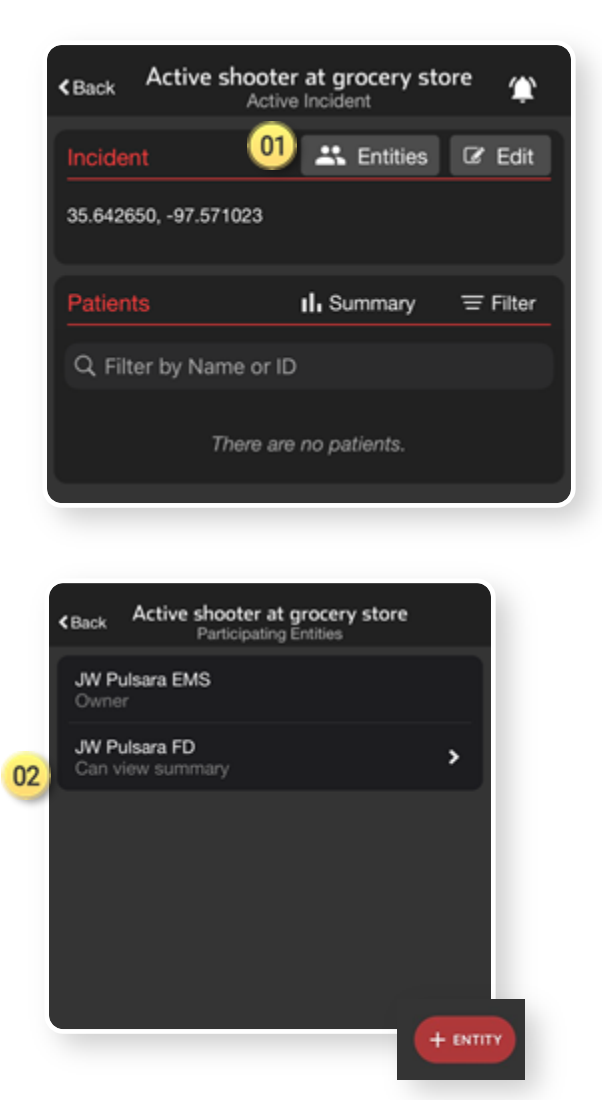

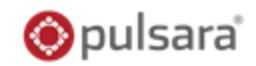

## • Tap Entities

- **2** View Participating Entities
  - And their privileges

🤒 Tap + Entity

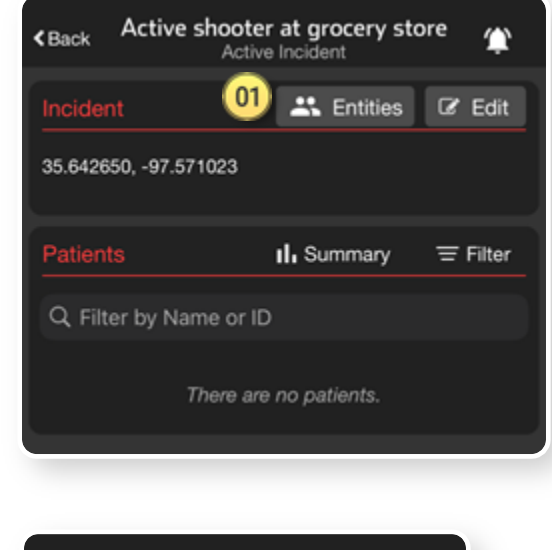

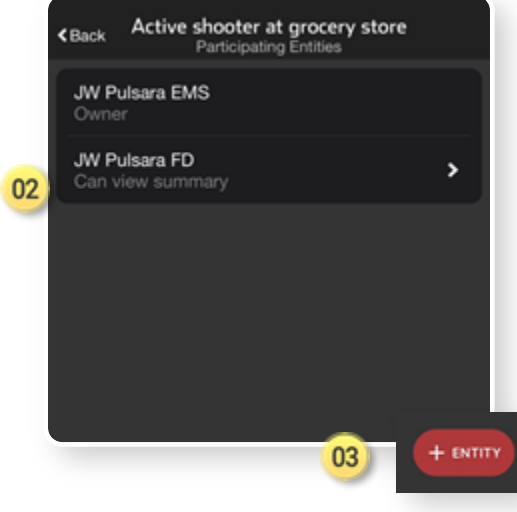

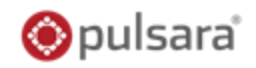

### • Tap Entities

- View Participating Entities
  - And their privileges
- 🤒 Tap + Entity

Select Entity(s)

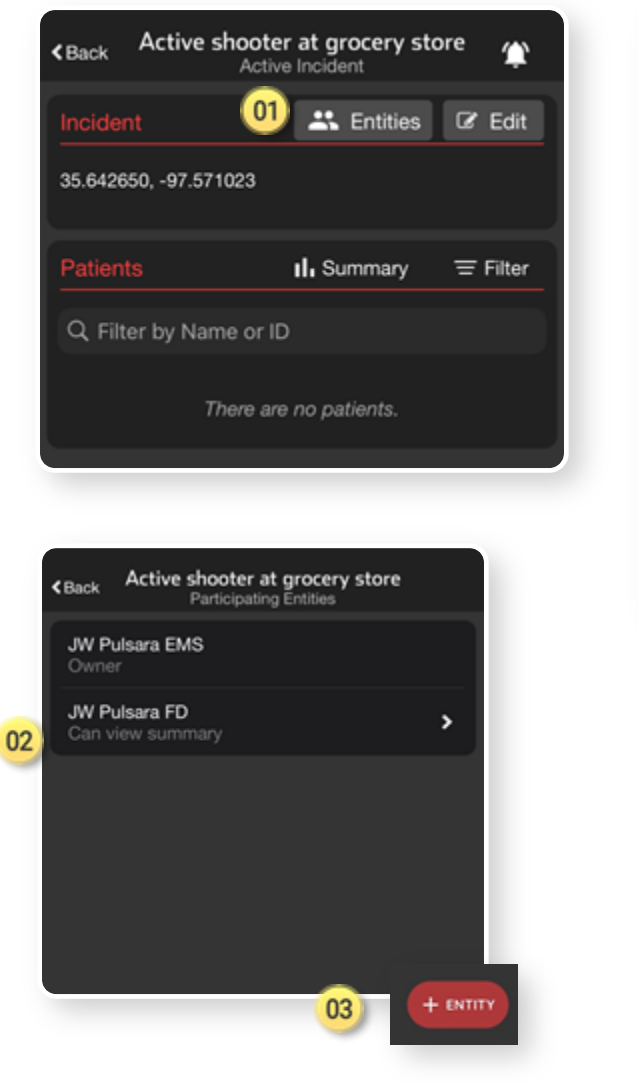

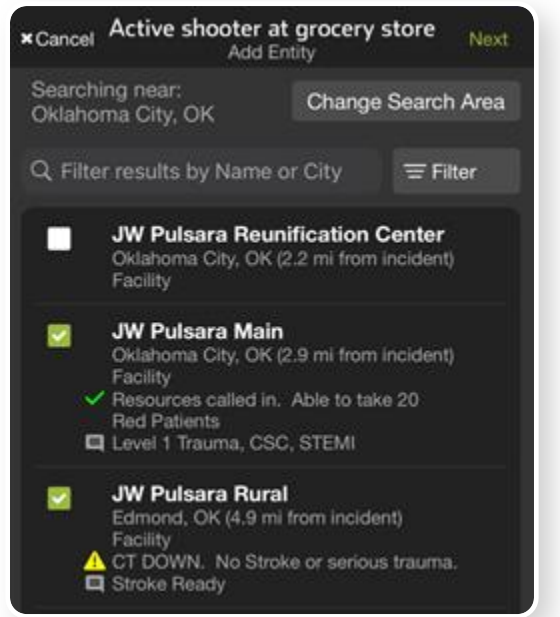

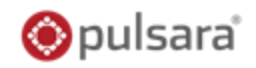

### • Tap Entities

- View Participating Entities
  - And their privileges
- 🤒 Tap + Entity

Select Entity(s)

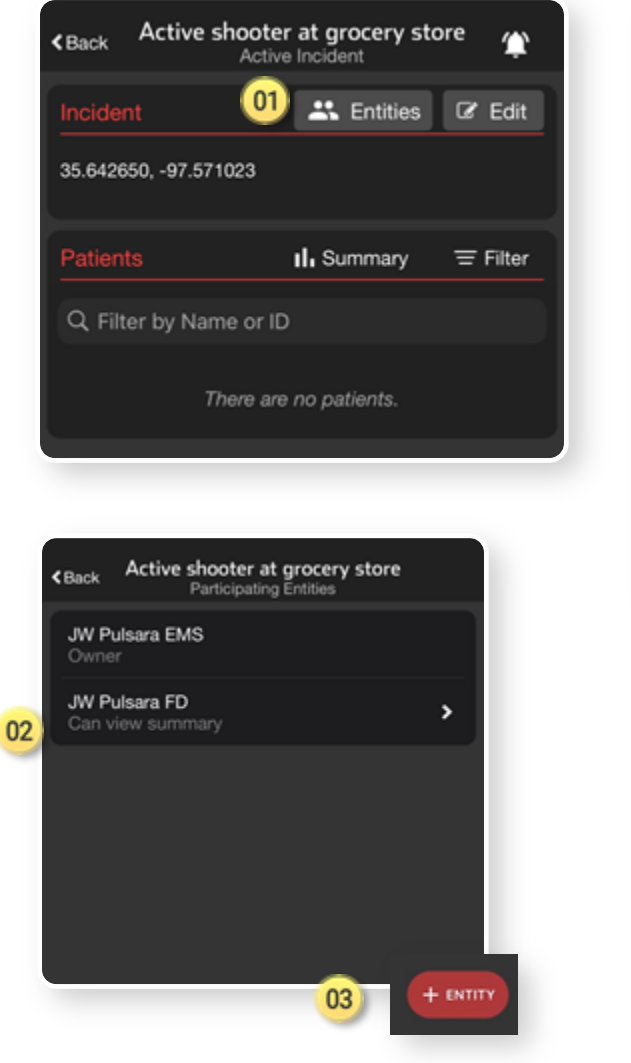

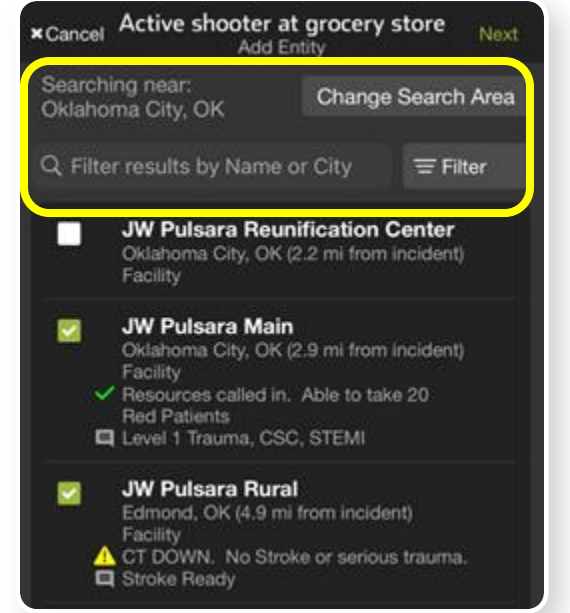

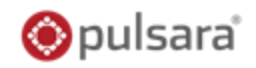

#### **Tap Entities** 01)

- **View Participating Entities** 02
  - And their privileges •
- Tap + Entity 03
- Select Entity(s) 04

| <back active="" at="" grocery="" shooter="" store<="" th=""><th>*Cancel Active shooter at grocery store Nex</th><th>¢†</th></back> | *Cancel Active shooter at grocery store Nex                                                                                                    | ¢† |
|----------------------------------------------------------------------------------------------------|----------------------------------------------------------------------------------------------------|----|
| Incident 01 🚓 Entities 🕼 Edit                                                                                                    | Searching near:<br>Oklahoma City, OK Change Search Area                                                                                                    | a  |
| 35.642650, -97.571023                                                                                                    | Q Filter results by Name or City = Filter                                                                                                    |    |
| Patients II. Summary = Filter                                                                                                    | JW Pulsara Reunification Center<br>Oklahoma City, OK (2.2 mi from incident)<br>Facility                                                                                    |    |
| Q. Filter by Name or ID<br>There are no patients.                                                                                  | 04)<br>✓ JW Pulsara Main<br>Oklahoma City, OK (2.9 mi from incident)<br>Facility<br>✓ Resources called in. Able to take 20<br>Red Patients<br>■ Level 1 Trauma, CSC, STEMI |    |
| <back active="" at="" grocery="" shooter="" store<br="">Participating Entities</back>                                              | <ul> <li>JW Pulsara Rural<br/>Edmond, OK (4.9 mi from incident)<br/>Facility</li> <li>▲ CT DOWN. No Stroke or serious trauma.</li> <li>■ Stroke Ready</li> </ul>           |    |
| JW Pulsara EMS<br>Owner                                                                                                    |                                                                                                    |    |
| UW Pulsara FD<br>Can view summary                                                                                                  |                                                                                                    |    |
| 03 + ENTITY                                                                                                    |                                                                                                    |    |

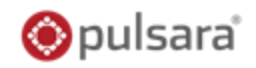

e Search Area

= Filter

ncident)

incident) 9 20

is trauma.

#### **Tap Entities** 01)

- **View Participating Entities** 02
  - And their privileges •
- Tap + Entity 03
- Select Entity(s) 04

| <back active="" s<="" th=""><th>hooter at grocery st<br/>Active Incident</th><th>ore 🎓</th><th>× Cancel</th><th>Active shooter<br/>Add</th><th>at grocery<br/>Entity</th><th>store</th></back>                                                                                        | hooter at grocery st<br>Active Incident    | ore 🎓    | × Cancel            | Active shooter<br>Add                                                                                        | at grocery<br>Entity                             | store             |
|----------------------------------------------------------------------------------------------------|--------------------------------------------|----------|---------------------|----------------------------------------------------------------------------------------------------|--------------------------------------------------|-------------------|
| Incident                                                                                                    | 01 🗶 Entities                              | C Edit   | Searchir<br>Oklahon | ng near:<br>na City, OK                                                                                      | Change                                           | Searc             |
| 35.642650, -97.571                                                                                                    | 023                                        |          | Q Filter            | results by Name                                                                                              | or City                                          | ≡F                |
| Patients                                                                                                    | II, Summary                                |          |                     | JW Pulsara Reu<br>Oklahoma City, OK<br>Facility                                                              | inification (<br>(2.2 mi from                    | Center<br>Inciden |
| Q Filter by Nam                                                                                                    | e or ID<br>ere are no patients.            |          | 04) ☑<br>□          | JW Pulsara Mai<br>Oklahoma City, OK<br>Facility<br>Resources called in<br>Red Patients<br>Level 1 Trauma, CS | n<br>(2.9 mi from<br>n. Able to tak<br>SC, STEMI | inciden<br>e 20   |
| <back active="" shot<="" td=""><td>oter at grocery store<br/>cipating Entities</td><td></td><td></td><td>JW Pulsara Rur<br/>Edmond, OK (4.9 n<br/>Facility<br/>CT DOWN. No Str<br/>Stroke Ready</td><td>al<br/>ni from incide<br/>oke or seriou:</td><td>nt)<br/>s traumi</td></back> | oter at grocery store<br>cipating Entities |          |                     | JW Pulsara Rur<br>Edmond, OK (4.9 n<br>Facility<br>CT DOWN. No Str<br>Stroke Ready                           | al<br>ni from incide<br>oke or seriou:           | nt)<br>s traumi   |
| JW Pulsara EMS<br>Owner                                                                                                    |                                            |          |                     |                                                                                                    |                                                  |                   |
| 02 JW Pulsara FD<br>Can view summary                                                                                                    |                                            | >        |                     |                                                                                                    |                                                  |                   |
|                                                                                                    | 03                                         | - ENTITY |                     |                                                                                                    |                                                  |                   |
|                                                                                                    |                                            |          |                     |                                                                                                    |                                                  |                   |

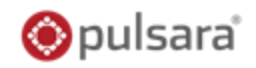

### 🔟 Tap Entities

- View Participating Entities
  - And their privileges
- 🕺 Tap + Entity
- 9 Select Entity(s)
- **05)** Grant / Edit Privileges
  - View Incident Summary
  - View All Incident Patients (and Patient Data)

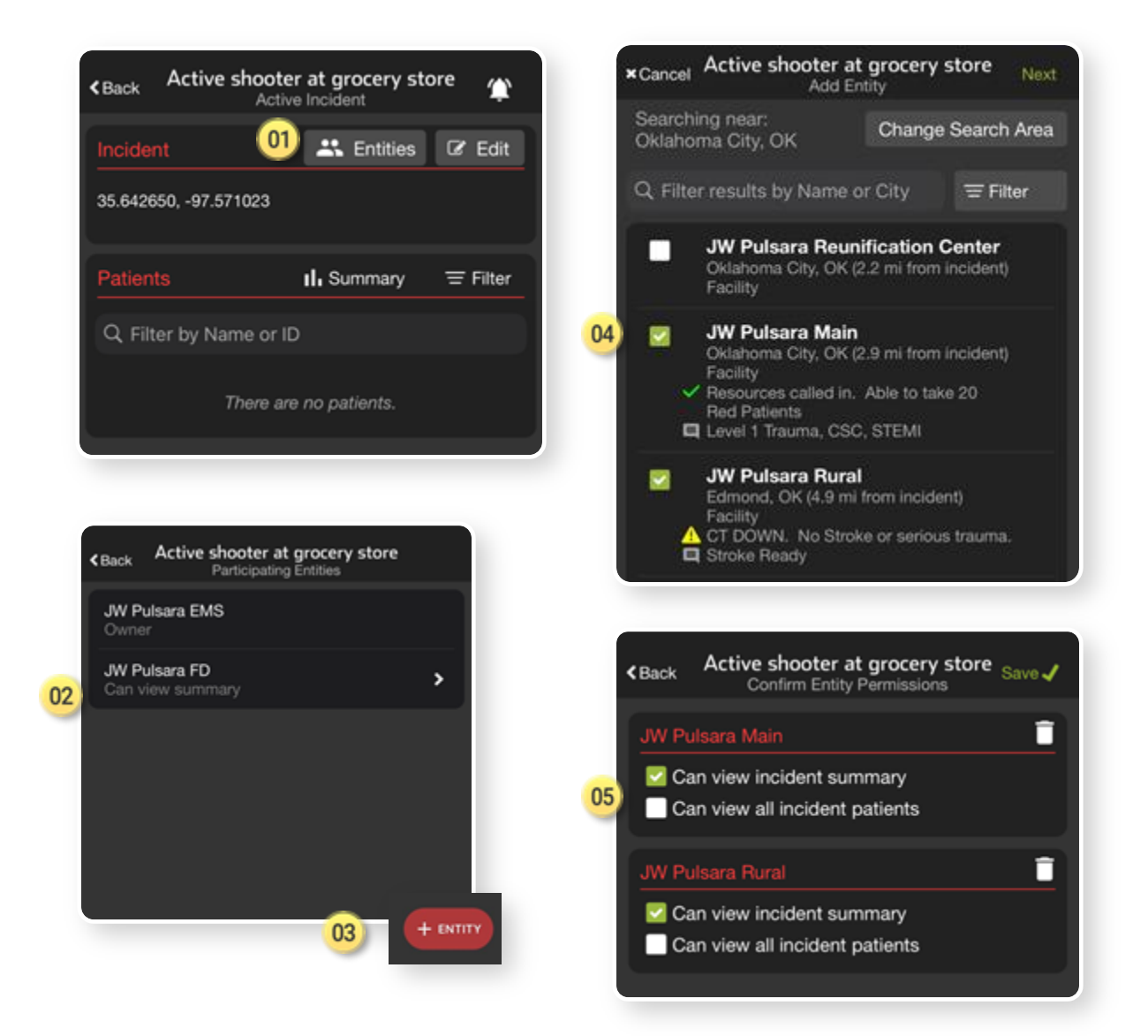

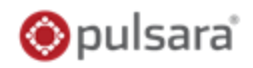

### 🔟 Tap Entities

- View Participating Entities
  - And their privileges
- 🕺 Tap + Entity
- 9 Select Entity(s)
- Orant / Edit Privileges
  - View Incident Summary
  - View All Incident Patients (and Patient Data)

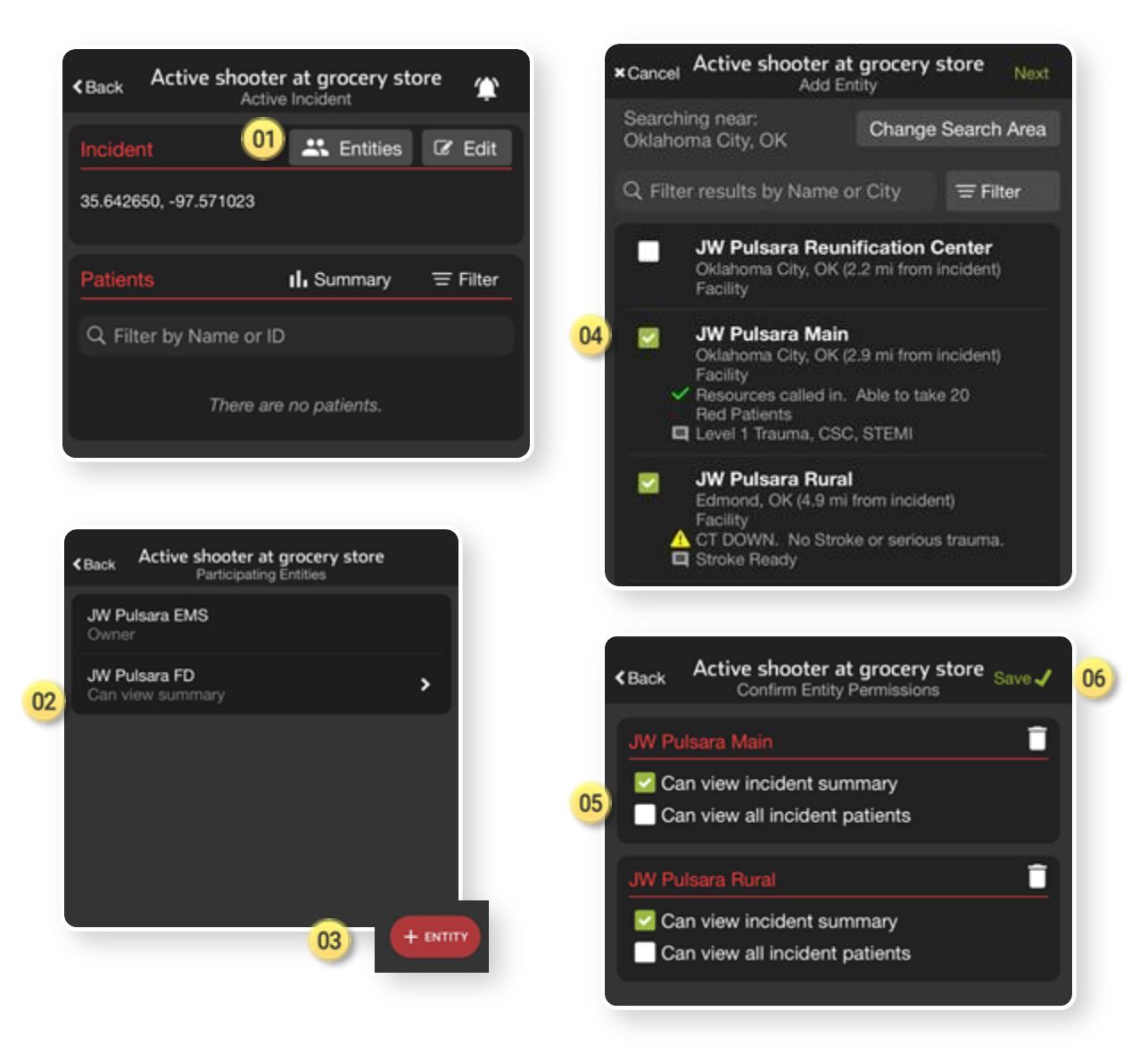

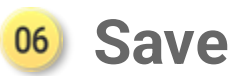

### 🌔 pulsara

### 1) Apply and Scan Wristband

- Scan wristband to add a patient
- Adding patients by tapping NEW increases the risk of a duplicate

### 2) Set Triage Condition (Color)

### **03** Add Patient Demographics

- Scan driver's license (DL), or enter manually
- Rapid: Unknown name, estimated Age, Gender

### 04) Take Photos (Optional)

• Face, injury, DL, belongings, family member, etc.

### **05** Chief Complaint (Optional)

• Use voice-to-text to describe major injury, vitals, intervention

### <sup>06</sup> Create Patient

 If you Select Destination prior to hitting Create, you can immediately alert the receiving facility

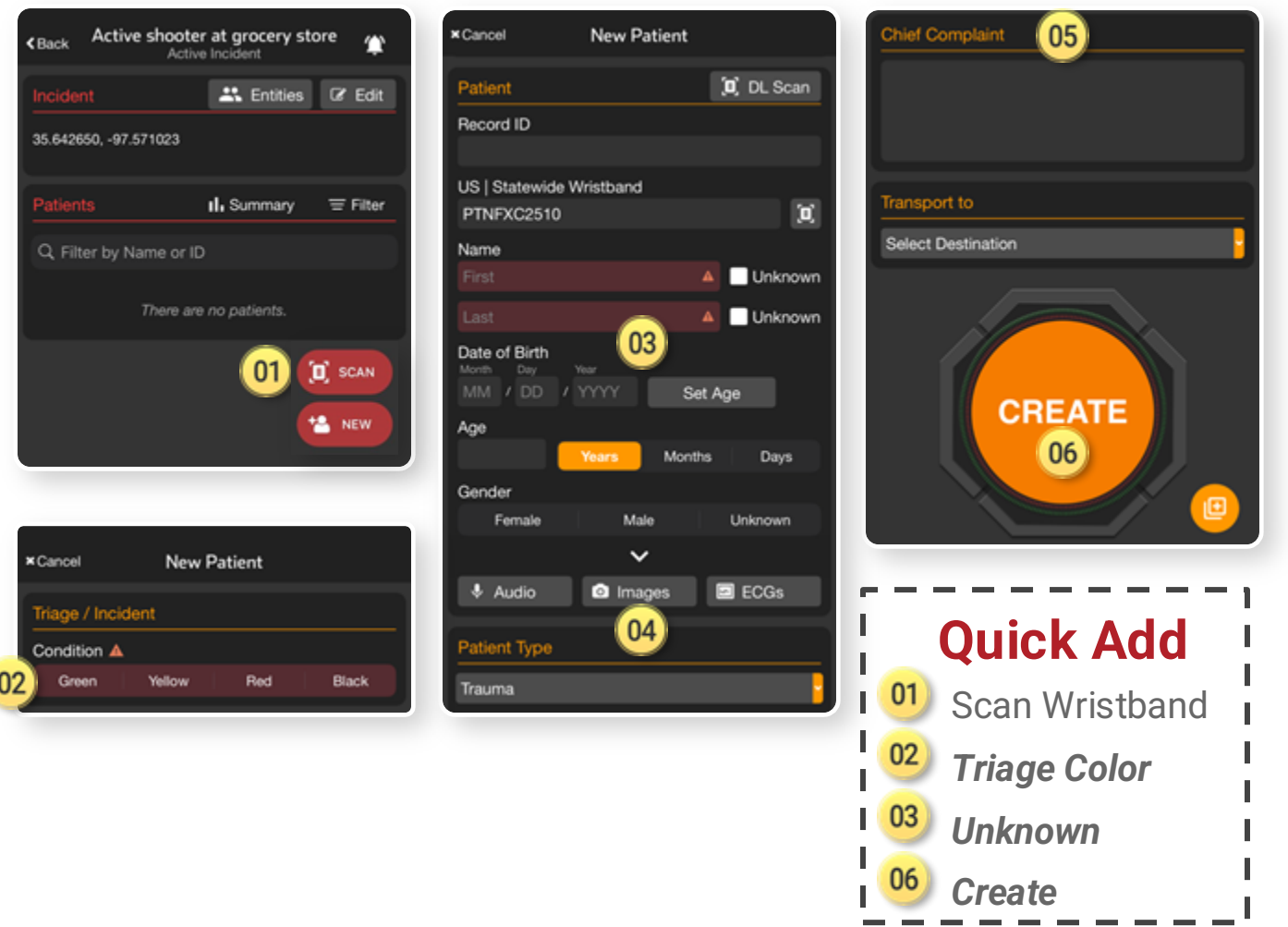

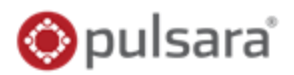

### 01) Apply and Scan Wristband

- Scan wristband to add a patient
- Adding patients by tapping *NEW* increases the risk of a duplicate

 • Back
 Active shooter at grocery store
 Active Incident
 Active Incident
 Incident
 Incident
 Incident
 Incident
 Incident
 Incident
 Incident
 Incident
 Incident
 Incident
 Incident
 Incident
 Incident
 Incident
 Incident
 Incident
 Incident
 Incident
 Incident
 Incident
 Incident
 Incident
 Incident
 Incident
 Incident
 Incident
 Incident
 Incident
 Incident
 Incident
 Incident
 Incident
 Incident
 Incident
 Incident
 Incident
 Incident
 Incident
 Incident
 Incident
 Incident
 Incident
 Incident
 Incident
 Incident
 Incident
 Incident
 Incident
 Incident
 Incident
 Incident
 Incident
 Incident
 Incident
 Incident
 Incident
 Incident
 Incident
 Incident
 Incident
 Incident
 Incident
 Incident
 Incident
 Incident
 Incident
 Incident
 Incident
 Incident
 Incident
 Incident
 Incident
 Incident
 Incident
 Incident
 Incident
 Incident
 Incident
 Incident
 Incident
 Incident
 Incident
 Incident
 Incident
 Incident
 Incident
 Incident
 Incident
 Incident
 Incident
 Incident
 Incident
 Incident
 Incident
 Incident
 Incident
 Incident
 Incident
 Incident
 Incident
 Incident
 Incident
 Incident
 Incident
 Incident
 Incident
 Incident
 Incident
 Incident
 Incincincident
 Incident
 Incident

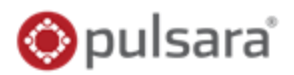

### OP Apply and Scan Wristband

- Scan wristband to add a patient
- Adding patients by tapping NEW increases the risk of a duplicate

### **O2** Set Triage Condition (Color)

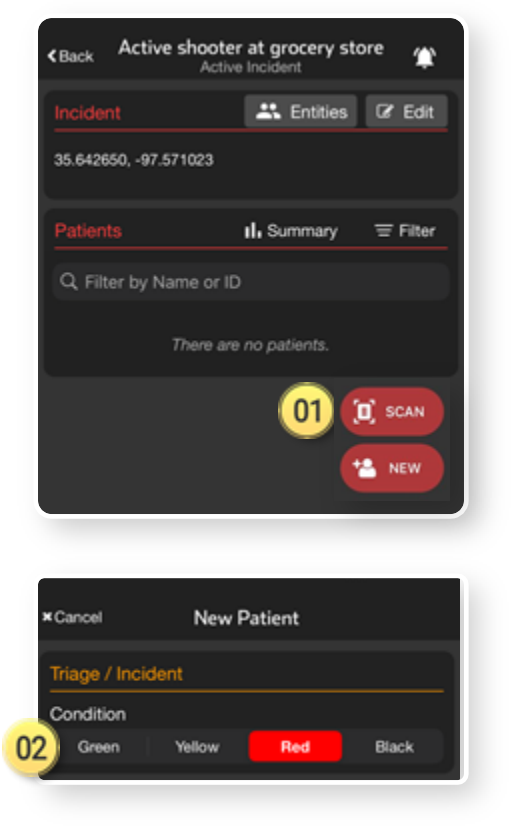

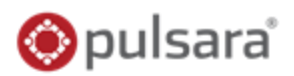

### OP Apply and Scan Wristband

- Scan wristband to add a patient
- Adding patients by tapping NEW increases the risk of a duplicate

## **O2** Set Triage Condition (Color)

- <sup>03</sup> Add Patient Demographics
  - Scan driver's license (DL), or enter manually
  - Rapid: Unknown name, estimated Age, Gender

| Back Active sl     | hooter at grocery st<br>Active Incident | tore 🏩 | × Cancel                                | New Patient       |             |
|--------------------|-----------------------------------------|--------|-----------------------------------------|-------------------|-------------|
|                    | 🚜 Entities                              | C Edit | Patient                                 |                   | (D) DL Scan |
| 35.642650, -97.571 | 023                                     |        | Record ID                               | •                 |             |
| Patients           | II. Summary                             |        | US   Statewide  <br>PTNEXC2503          | Wristband         | 8           |
| Q Filter by Nam    | e or ID                                 |        | Name                                    |                   |             |
| or Filter by Hall  | 0.10                                    | _      | Unknown                                 |                   | 🔽 Unknown   |
| Th                 | ere are no patients.                    |        | Unknown                                 |                   | 🔽 Unknown   |
|                    | 01                                      | SCAN   | Date of Birth<br>Month Day<br>MM / DD / | 103<br>1111 Set / | Age         |
|                    |                                         |        | 20                                      | Years Months      | Days        |
|                    |                                         |        | Gender                                  |                   |             |
|                    |                                         |        | Female                                  | Male              | Unknown     |
| Cancel             | New Patient                             |        |                                         | ×                 |             |
| riage / Incident   |                                         |        | Audio                                   | Images            | ECGs        |
| Condition          |                                         |        | Patient Type                            |                   |             |
| Green Ye           | llow Red                                | Black  | Trauma                                  |                   |             |

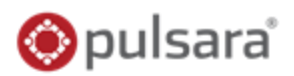

### OP Apply and Scan Wristband

- Scan wristband to add a patient
- Adding patients by tapping NEW increases the risk of a duplicate

## **O2** Set Triage Condition (Color)

## <sup>03</sup> Add Patient Demographics

- Scan driver's license (DL), or enter manually
- Rapid: Unknown name, estimated Age, Gender

### 04) Take Photos (Optional)

Face, injury, DL, belongings, family member, etc.

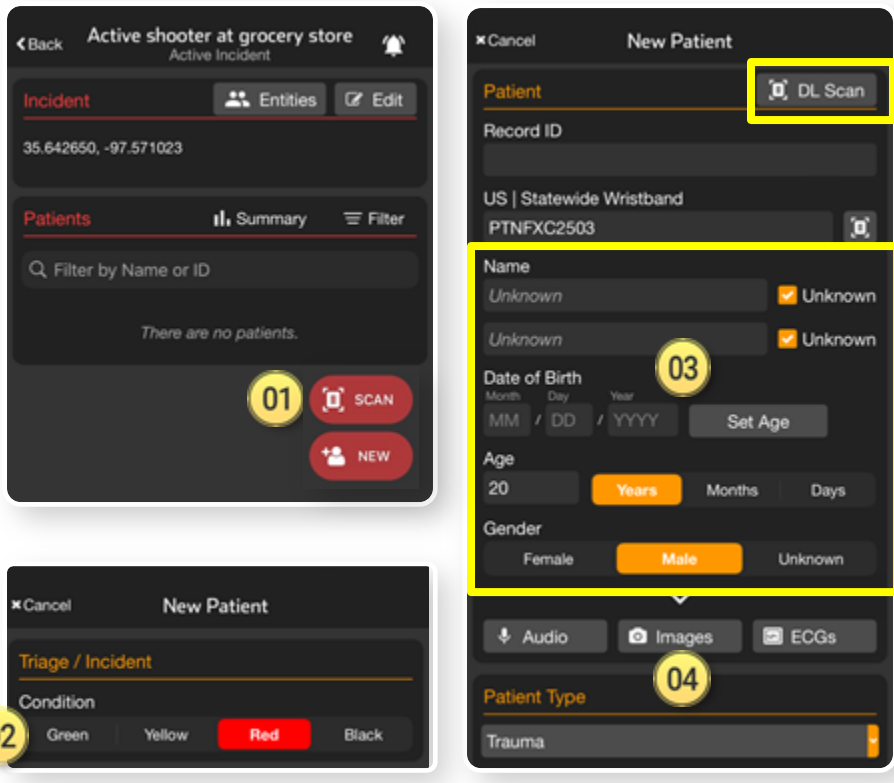

### 🌔 pulsara

## OP Apply and Scan Wristband

- Scan wristband to add a patient
- Adding patients by tapping NEW increases the risk of a duplicate

## Set Triage Condition (Color)

## <sup>03)</sup> Add Patient Demographics

- Scan driver's license (DL), or enter manually
- Rapid: Unknown name, estimated Age, Gender

## 04) Take Photos (Optional)

Face, injury, DL, belongings, family member, etc.

## 05 Chief Complaint (Optional)

 Use voice-to-text to describe major injury, vitals, intervention

|      | KBack Active shoote     | r at grocery st | tore 🏠 | × Cancel                                | New Patient                                                |             | Chief Complaint 05                           |   |
|------|-------------------------|-----------------|--------|-----------------------------------------|------------------------------------------------------------|-------------|----------------------------------------------|---|
|      | Incident                | e Incident      | C Edit | Patient                                 |                                                            | (D) DL Scan | Gunshot wound to abdomen. Pressure 7<br>120. | 0 |
|      | 35.642650, -97.571023   |                 |        | Record ID                               |                                                            |             | Hanging one unit whole blood                 |   |
|      |                         | II. Summary     |        | US   Statewide V<br>PTNFXC2503          | Wristband                                                  | <b>a</b>    | Transport to                                 |   |
|      | Q. Filter by Name or ID | )               |        | Name                                    |                                                            |             | Select Destination                           |   |
|      |                         |                 |        | Unknown                                 |                                                            | Unknown     |                                              |   |
|      | There are               | e no patients.  |        | Unknown                                 |                                                            | Unknown     |                                              |   |
| ,    |                         | 01              | D SCAN | Date of Birth<br>Month Day<br>MM / DD / | ,, <mark>03</mark><br>,,,,,,,,,,,,,,,,,,,,,,,,,,,,,,,,,,,, | at Age      | CREATE                                       |   |
| ler  |                         |                 | NEW    | Age<br>20                               | Years Mont                                                 | hs Days     |                                              |   |
|      |                         |                 |        | Gender                                  |                                                            |             |                                              |   |
|      |                         |                 |        | Female                                  | Male                                                       | Unknown     |                                              |   |
| oto  | ×Cancel New             | Patient         |        |                                         |                                                            |             |                                              |   |
| elc. | Tiese (lesident         |                 |        | Audio                                   | Images                                                     | ECGs        |                                              |   |
|      |                         |                 |        | Patient Type                            | 04                                                         |             |                                              |   |
| 01   | Condition Vallow        | Bed             | Black  |                                         |                                                            |             |                                              |   |
| 02   |                         | neu             | Cidex  | Trauma                                  |                                                            |             |                                              |   |

### 🔘 pulsara

#### **Apply and Scan Wristband** 01

- Scan wristband to add a patient
- Adding patients by tapping **NEW** increases the risk of a duplicate

## Set Triage Condition (Color)

#### 03 **Add Patient Demographics**

- Scan driver's license (DL), or enter manually
- Rapid: Unknown name, estimated Age, Gender

#### Take Photos (Optional) 04

Face, injury, DL, belongings, family member, etc.

#### Chief Complaint (Optional) 05

Use voice-to-text to describe major injury, vitals, intervention

## **Create Patient**

If you **Select Destination** prior to hitting **Create**, you can immediately alert the receiving facility

Patient DL Scan 🚢 Entities 🛛 🖉 Edit Record ID 35.642650, -97.571023 US | Statewide Wristband Summarv = Filter 0 PTNFXC2503 Name Q. Filter by Name or ID Unknown There are no patients. Unknown 03 Date of Birth 01 SCAN Set Age \*A NEW Age 20 Days Gender Unknown Femak  $\sim$ 

Active shooter at grocery store

× Cancel

New Patient

Images

04)

ECGs

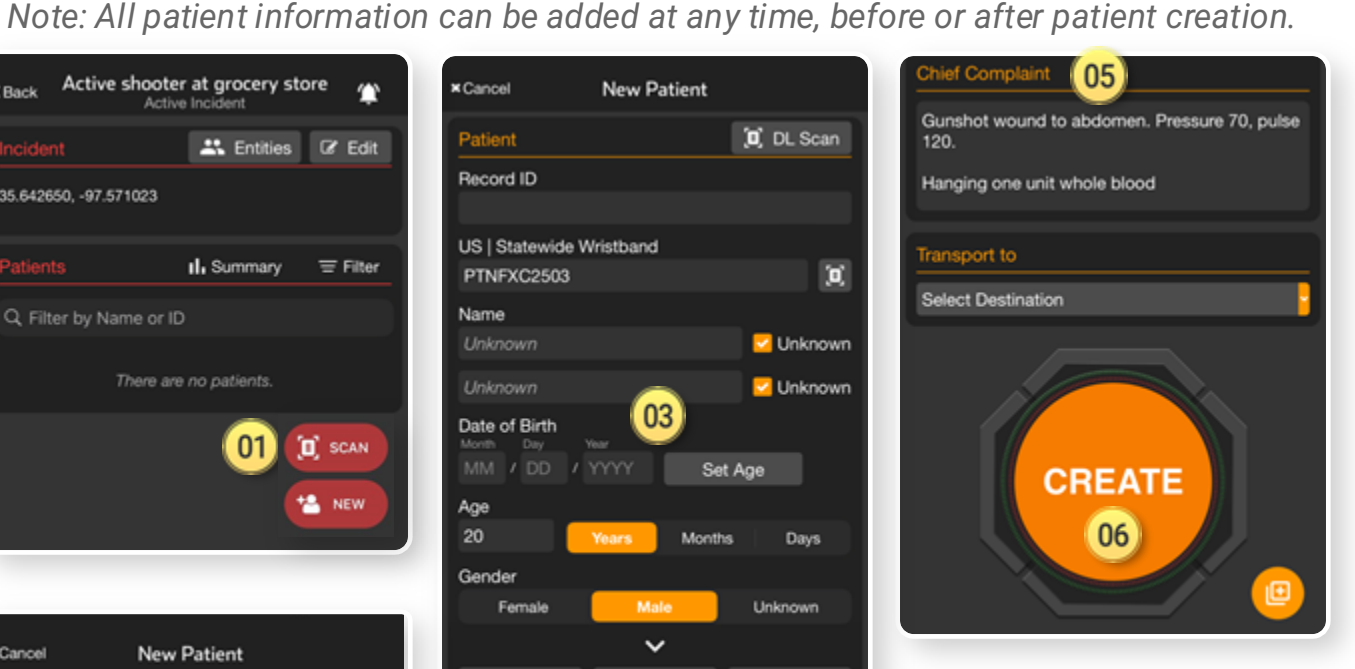

#### \* Cancel New Patient Audio riage / Incident Patient Type Condition Black Trauma

### 🌔 pulsara

## 01) Apply and Scan Wristband

- Scan wristband to add a patient
- Adding patients by tapping NEW increases the risk of a duplicate
- **Set Triage Condition** (Color)

## Add Patient Demographics

- Scan driver's license (DL), or enter manually
- Rapid: *Unknown* name, estimated *Age*, *Gender*

## 04) Take Photos (Optional)

• Face, injury, DL, belongings, family member, etc.

## **05** Chief Complaint (Optional)

• Use voice-to-text to describe major injury, vitals, intervention

## 6 Create Patient

 If you Select Destination prior to hitting Create, you can immediately alert the receiving facility

Patient DL Scan 🚢 Entities 🛛 🖉 Edit Record ID 35.642650, -97.571023 US | Statewide Wristband Summarv = Filter [0]PTNFXC2503 Name Q. Filter by Name or ID Unknown There are no patients. Unknown 03 Date of Birth 01 SCAN Set Age 🛀 NEW Age 20 Days Gender Unknown Femak  $\sim$ 

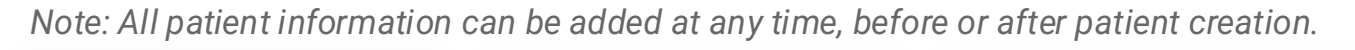

New Patient

Images

04)

Audio

Patient Type

Trauma

ECGs

× Cancel

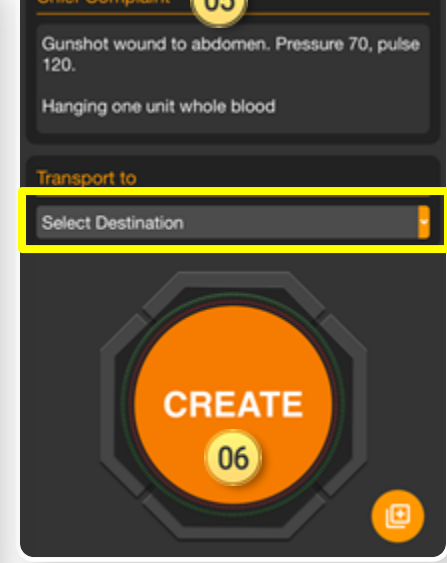

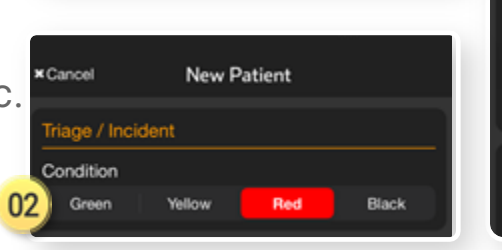

Active shooter at grocery store

### 🌔 pulsara

## OP Apply and Scan Wristband

- Scan wristband to add a patient
- Adding patients by tapping NEW increases the risk of a duplicate

## Set Triage Condition (Color)

## OBJ Add Patient Demographics

- Scan driver's license (DL), or enter manually
- Rapid: Unknown name, estimated Age, Gender

## 04) Take Photos (Optional)

Face, injury, DL, belongings, family member, etc.

## 05 Chief Complaint (Optional)

• Use voice-to-text to describe major injury, vitals, intervention

## 6 Create Patient

• If you **Select Destination** prior to hitting **Create**, you can immediately alert the receiving facility

|                | <back active="" shoc<="" th=""><th>oter at grocery st<br/>ctive Incident</th><th>ore 🏩</th><th>× Cancel</th><th>New Patient</th><th></th><th></th></back> | oter at grocery st<br>ctive Incident | ore 🏩  | × Cancel                       | New Patient  |             |               |
|----------------|----------------------------------------------------------------------------------------------------|--------------------------------------|--------|--------------------------------|--------------|-------------|---------------|
|                |                                                                                                    | Rentities                            | C Edit | Patient                        | [            | (D) DL Scan | Gunst<br>120. |
| ncreases       | 35.642650, -97.571023                                                                                                    |                                      |        | Record ID                      |              | _           | Hangi         |
|                | Patients                                                                                                    | II. Summary                          |        | US   Statewide W<br>PTNFXC2503 | ristband     | X           | Transp        |
| r)             | Q. Filter by Name o                                                                                                    | r ID                                 |        | Name<br>Unknown                |              |             | Selec         |
| cs             | There                                                                                                    | are no patients.                     |        | Unknown                        | <b>@</b>     |             |               |
| r manually     |                                                                                                    | 01 (                                 | D SCAN | Month Day W<br>MM / DD / Y     | mar Set /    | Age         |               |
| Age, Gender    |                                                                                                    |                                      | NEW    | Age                            | Years Months | Days        |               |
|                |                                                                                                    |                                      |        | Gender<br>Female               | Male         | Unknown     |               |
| member etc     | Cancel Ne                                                                                                    | w Patient                            |        |                                | ~            |             | _             |
| y member, etc. | Triage / Incident                                                                                                    |                                      |        | ♦ Audio                        | Images       | ECGs        | Г             |
| 00             | Condition                                                                                                    |                                      | Disale | Patient Type                   |              |             |               |

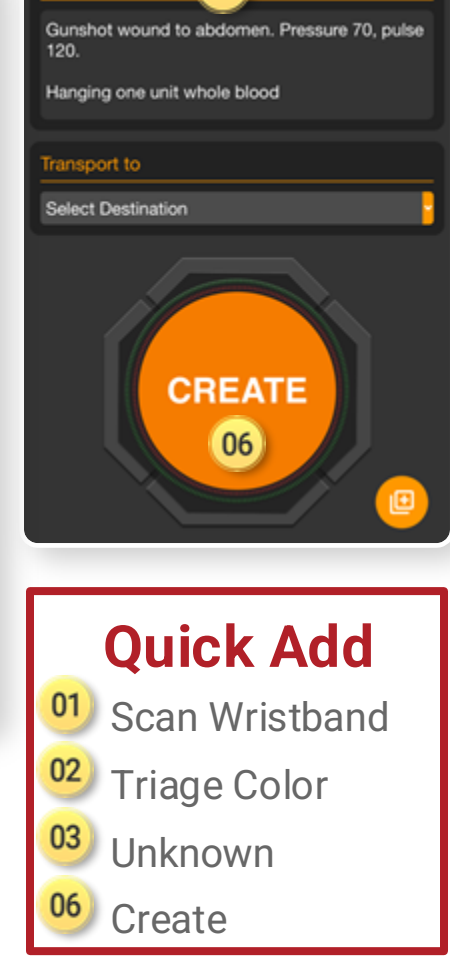

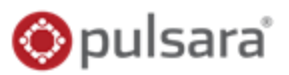

06

07

08

09

### 01) Scan Wristband

- If recognized, patient channel will open
- If not recognized, you will be prompted to Create

### **Transport Destination**

### 02 Destination already set

- Displays assigned receiving facility
- 04) Able to Change Destination if appropriate

### Set Transport Destination

<sup>36)</sup> Transport

05

- D7 Select Destination
- 08) Select Hospital
- 09 Alert

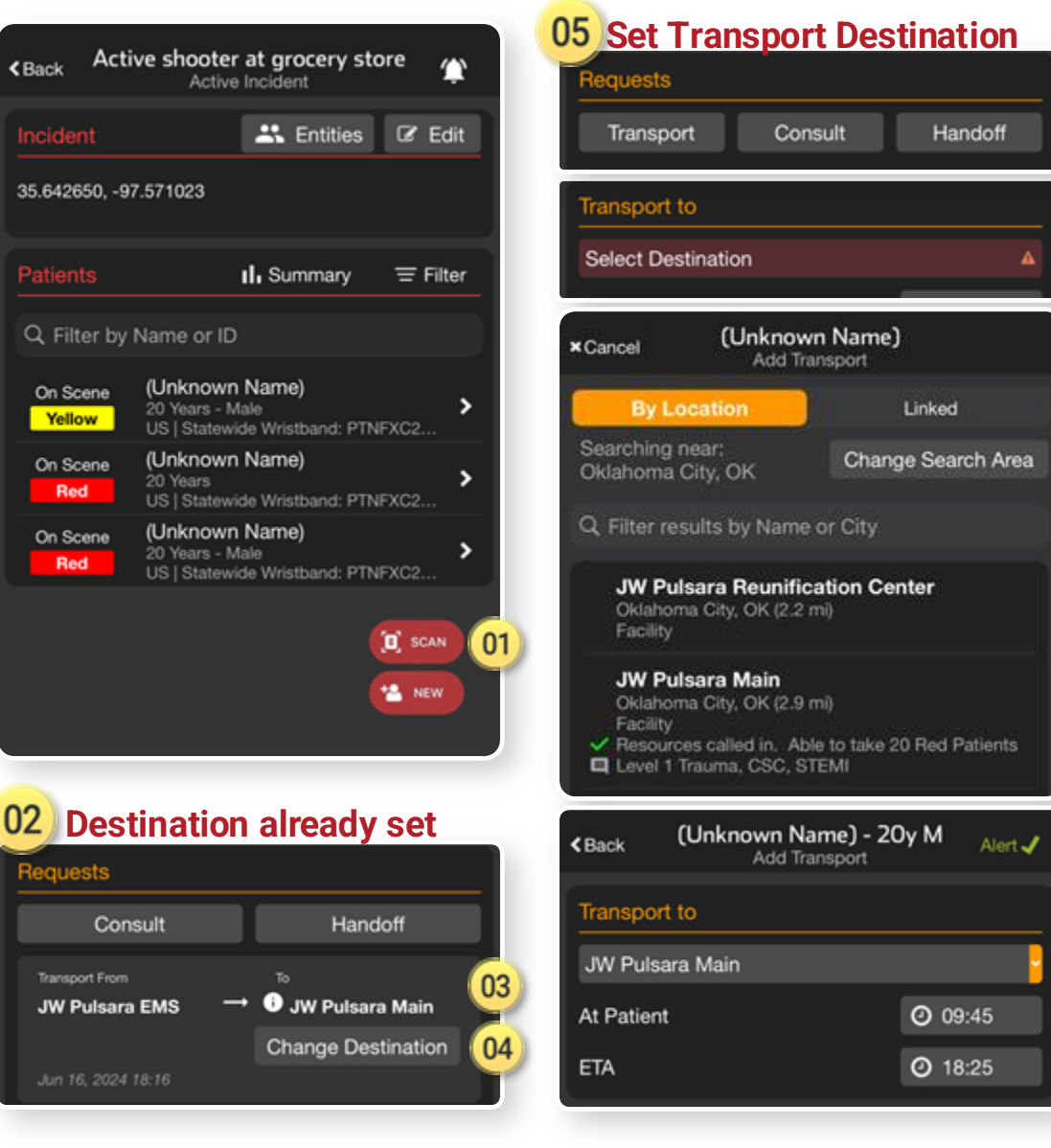

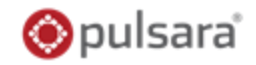

### 01) Scan Wristband

- If recognized, patient channel will open
- If not recognized, you will be prompted to Create

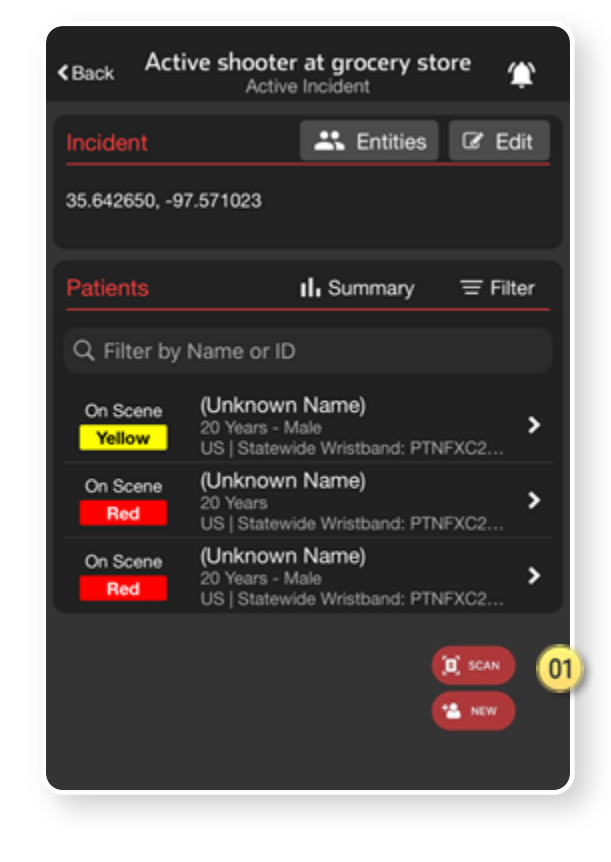

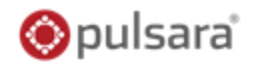

### 01) Scan Wristband

02

- If recognized, patient channel will open
- If not recognized, you will be prompted to Create

### **Transport Destination**

Destination already set

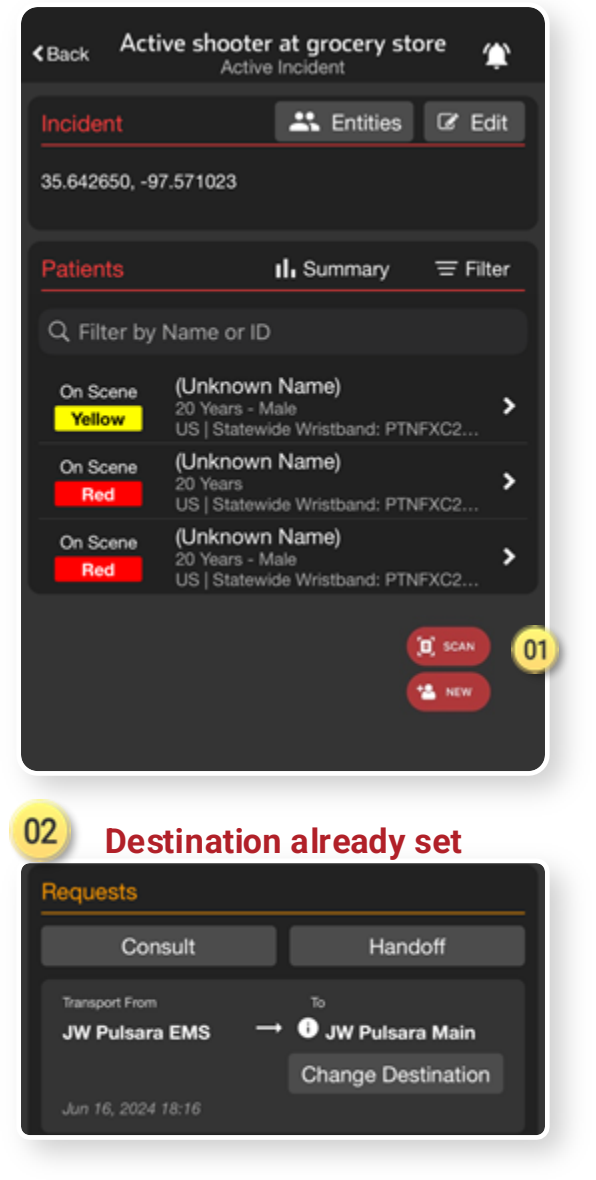

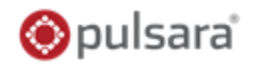

### 01) Scan Wristband

02

- If recognized, patient channel will open
- If not recognized, you will be prompted to Create

### **Transport Destination**

### Destination already set

Displays assigned receiving facility

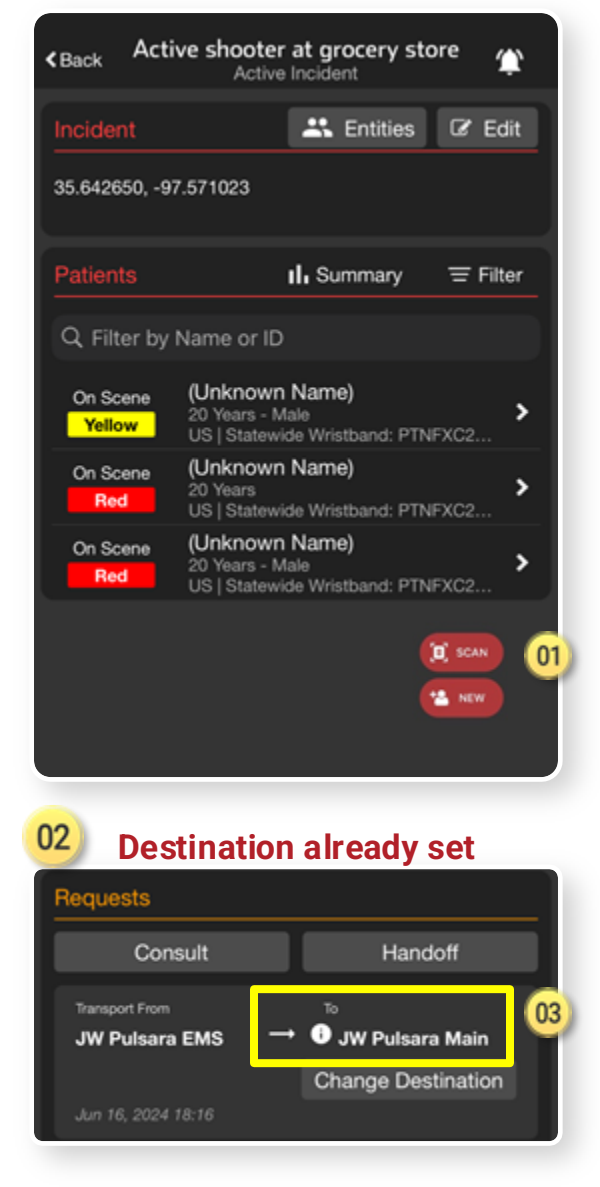

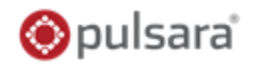

### 01) Scan Wristband

02

- If recognized, patient channel will open
- If not recognized, you will be prompted to Create

### **Transport Destination**

### **Destination already set**

- Displays assigned receiving facility
- Able to Change Destination if appropriate

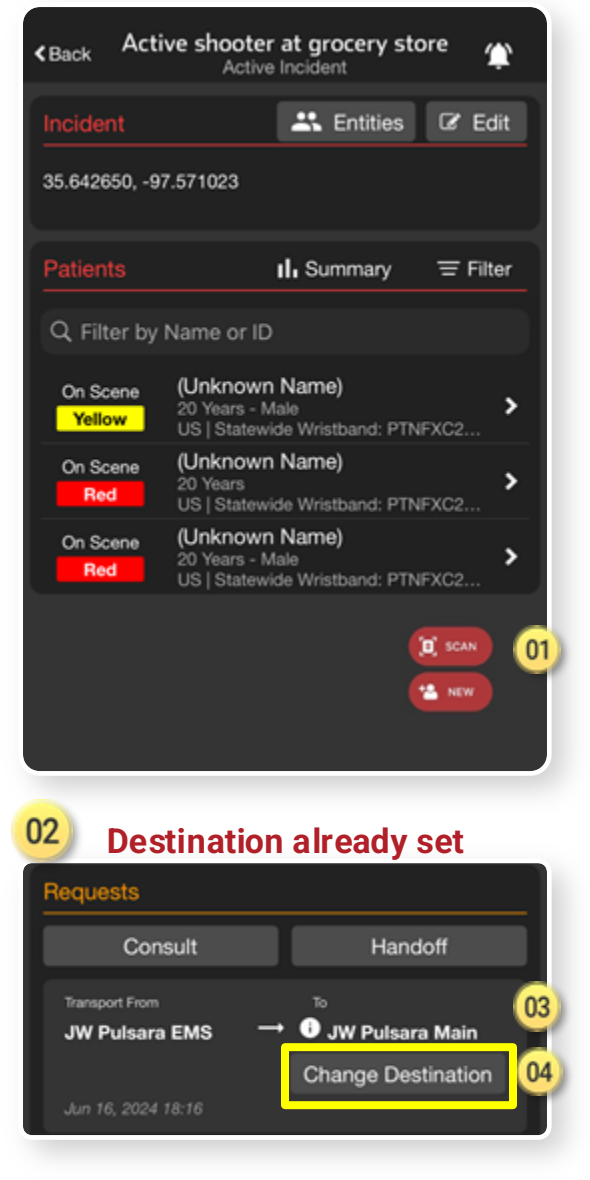

### 🍥 pulsara'

### OD Scan Wristband

02

05

- If recognized, patient channel will open
- If not recognized, you will be prompted to Create

### **Transport Destination**

### Destination already set

- Displays assigned receiving facility
- 4) Able to **Change Destination** if appropriate

## Set Transport Destination

| <back act<="" th=""><th>ive shooter<br/>Active</th><th>at groo</th><th>ery st</th><th>ore /</th><th>¢,</th></back> | ive shooter<br>Active                       | at groo                   | ery st   | ore /    | ¢,  |
|----------------------------------------------------------------------------------------------------|---------------------------------------------|---------------------------|----------|----------|-----|
| Incident                                                                                                    |                                             | <b>*</b> E                | ntities  | Ø E      | dit |
| 35.642650, -9                                                                                                    | 7.571023                                    |                           |          |          |     |
| Patients                                                                                                    |                                             | II. Sum                   | mary     | 는 Fil    | ter |
| Q Filter by                                                                                                    | Name or ID                                  |                           |          |          |     |
| On Scene<br>Yellow                                                                                                 | (Unknown<br>20 Years - M<br>US   Statewi    | Name)<br>ale<br>de Wristb | and: PTN | IFXC2    | >   |
| On Scene<br>Red                                                                                                    | <b>(Unknown</b><br>20 Years<br>US   Statewi | Name)<br>de Wristb        | and: PTN | IFXC2    | >   |
| On Scene<br>Red                                                                                                    | (Unknown<br>20 Years - M<br>US   Statewi    | Name)<br>ale<br>de Wristb | and: PTN | IFXC2    | >   |
|                                                                                                    |                                             |                           |          | 📜 SCAN   | 0   |
|                                                                                                    |                                             |                           |          | 🖆 NEW    |     |
|                                                                                                    |                                             |                           |          |          |     |
| 02 Des                                                                                                    | tinatior                                    | n alre                    | adv      | set      |     |
| Requests                                                                                                    |                                             |                           |          |          |     |
| Con                                                                                                    | sult                                        |                           | Hand     | ioff     |     |
| Transport From                                                                                                    | EMS -                                       | то<br>• <b>О</b> ли       | / Pulsar | a Main   | 03  |
| 5W Pulsara                                                                                                    | EMS                                         | Char                      | nge Des  | tination | 04  |
| Jun 16, 2024                                                                                                    | 18:16                                       |                           |          |          |     |

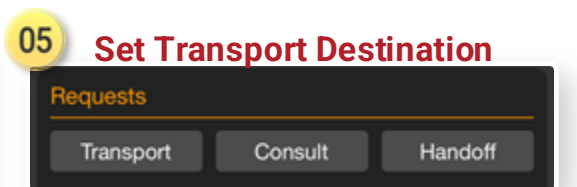

### 🍥 pulsara'

## 01) Scan Wristband

- If recognized, patient channel will open
- If not recognized, you will be prompted to Create

### **Transport Destination**

### Destination already set

- Displays assigned receiving facility
- Able to Change Destination if appropriate

## Set Transport Destination

5) Transport

02

05

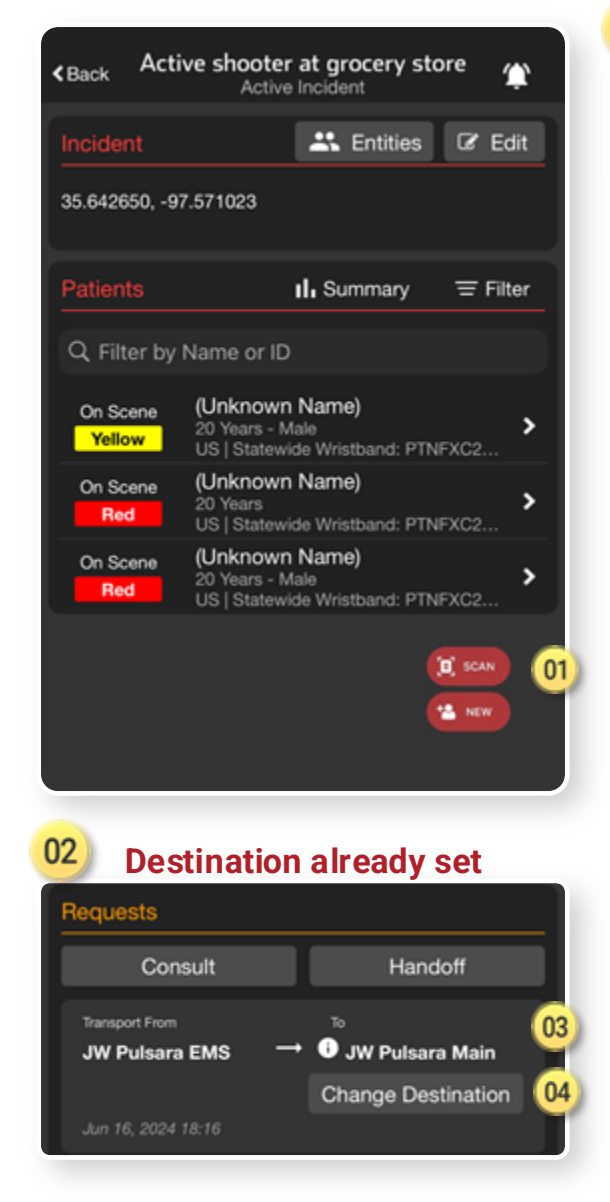

| Set Trai | nsport Des                   | tination               |                                |
|----------|------------------------------|------------------------|--------------------------------|
| uests    |                              |                        |                                |
| ransport | Consult                      | Handoff                | 0                              |
|          | set fra<br>uests<br>ransport | uests ransport Consult | uests ransport Consult Handoff |

### 🍥 pulsara'

### 01) Scan Wristband

- If recognized, patient channel will open
- If not recognized, you will be prompted to Create

### **Transport Destination**

### Destination already set

- Displays assigned receiving facility
- Able to Change Destination if appropriate

## Set Transport Destination

6 Transport

02

05

7) Select Destination

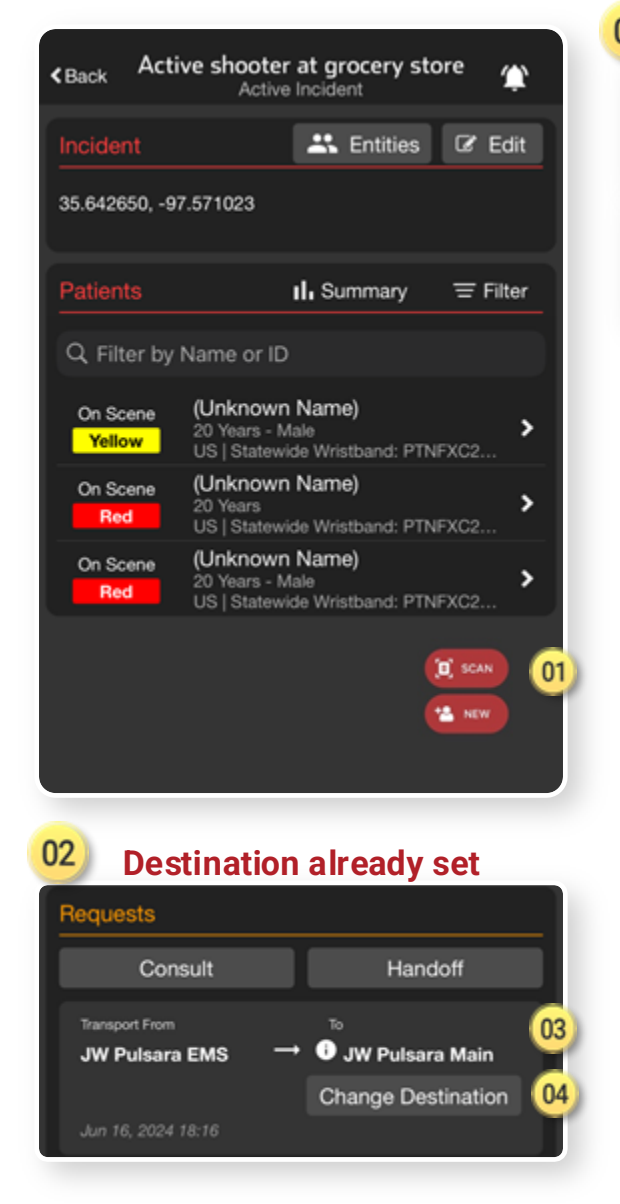

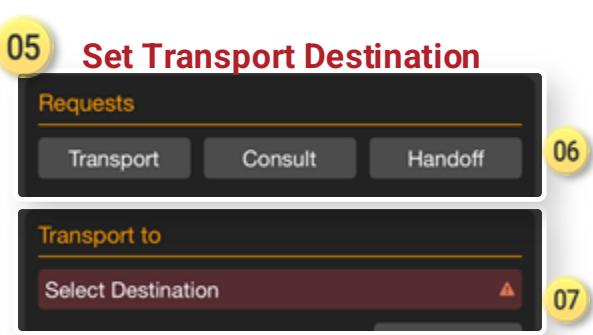

### 🍥 pulsara

## OD Scan Wristband

- If recognized, patient channel will open
- If not recognized, you will be prompted to Create

## **Transport Destination**

## Destination already set

- Displays assigned receiving facility
- 99) Able to **Change Destination** if appropriate

## Set Transport Destination

6 Transport

02

05

7) Select Destination

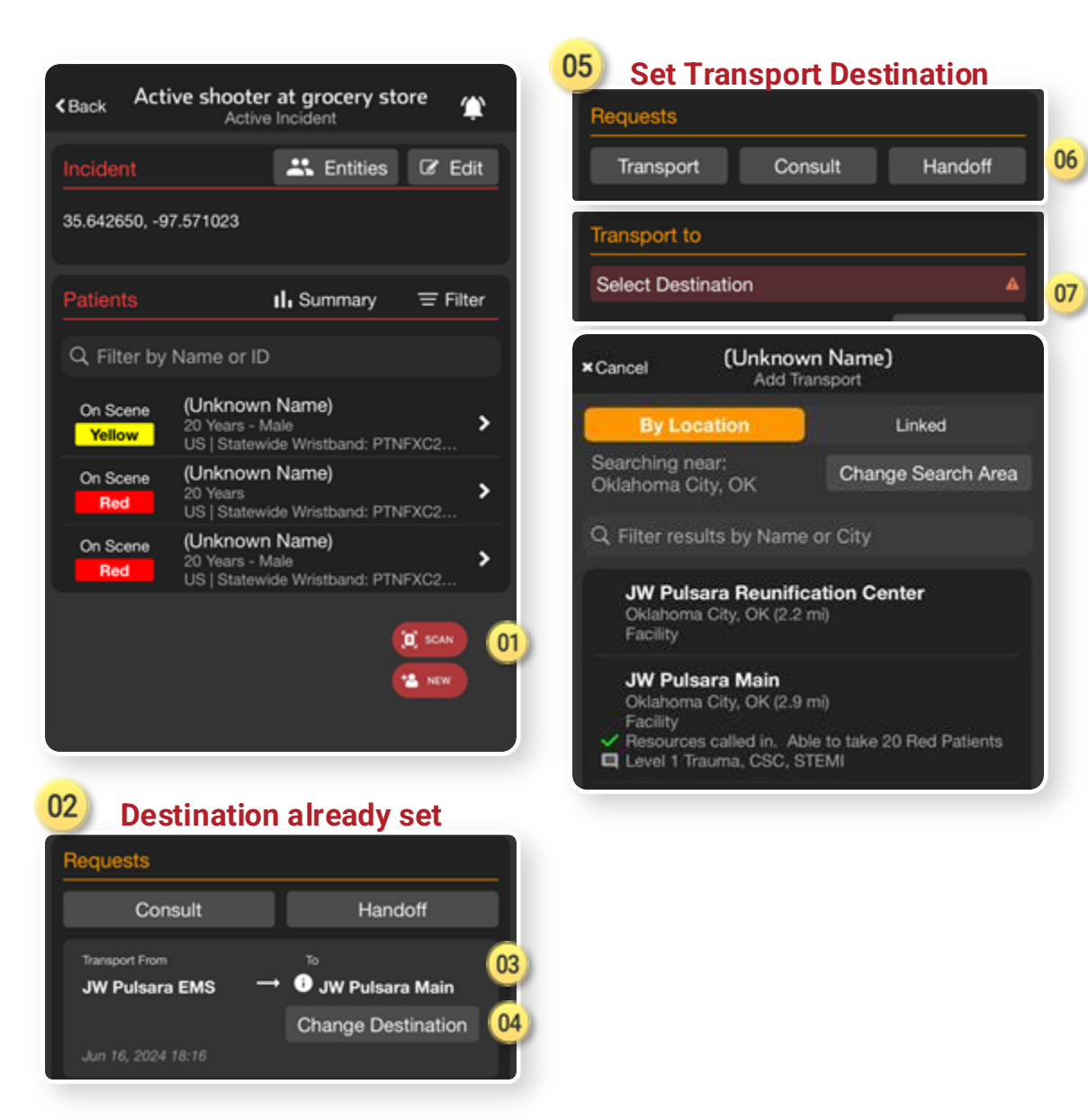

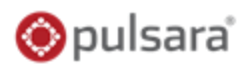

### 01) Scan Wristband

- If recognized, patient channel will open
- If not recognized, you will be prompted to Create

### **Transport Destination**

### Destination already set

- Displays assigned receiving facility
- Able to Change Destination if appropriate

## Set Transport Destination

6) Transport

02

05

7) Select Destination

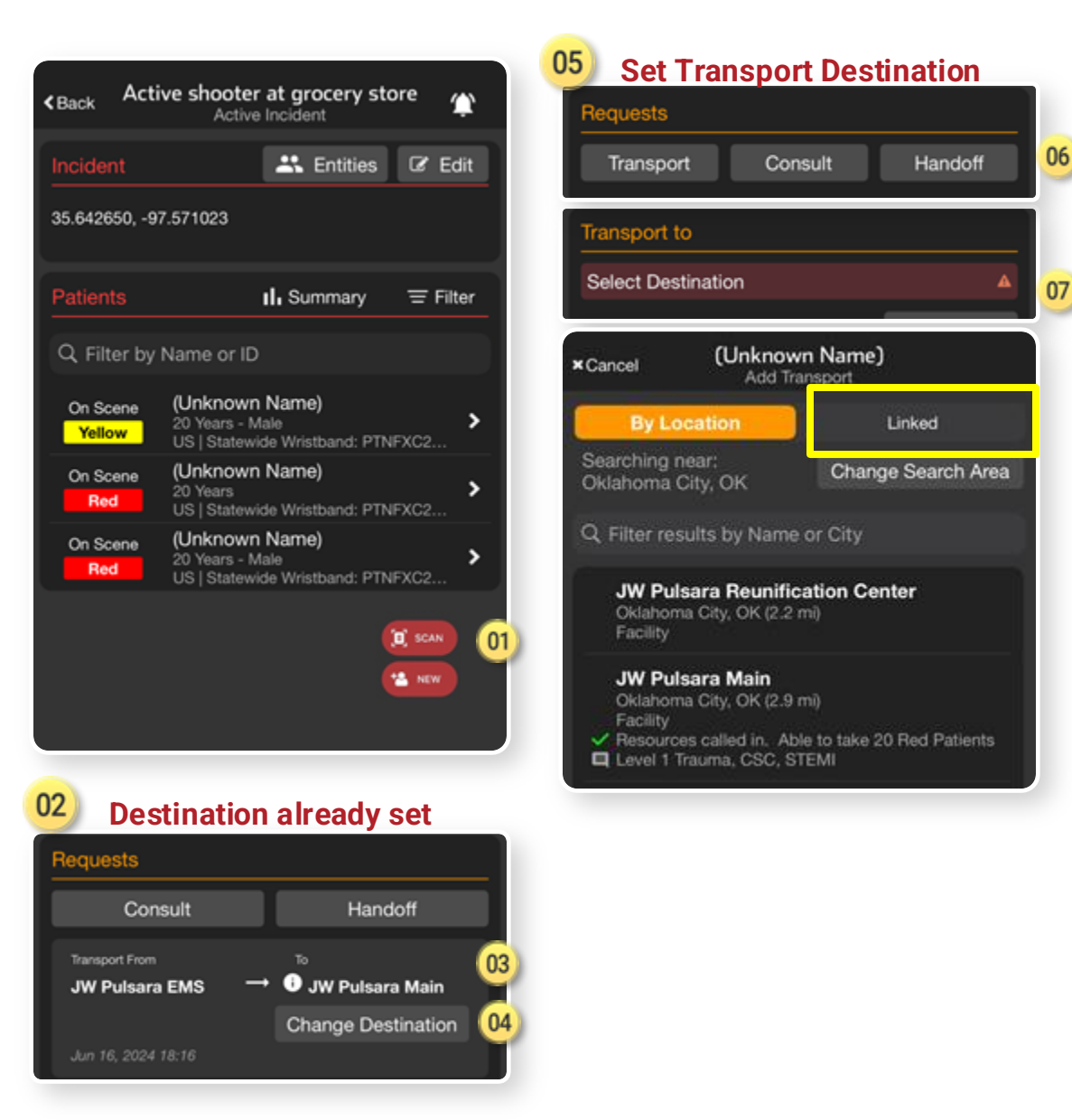

### 🍥 pulsara

## OD Scan Wristband

- If recognized, patient channel will open
- If not recognized, you will be prompted to Create

## **Transport Destination**

## Destination already set

- Displays assigned receiving facility
- 99) Able to **Change Destination** if appropriate

## Set Transport Destination

6 Transport

02

05

7) Select Destination

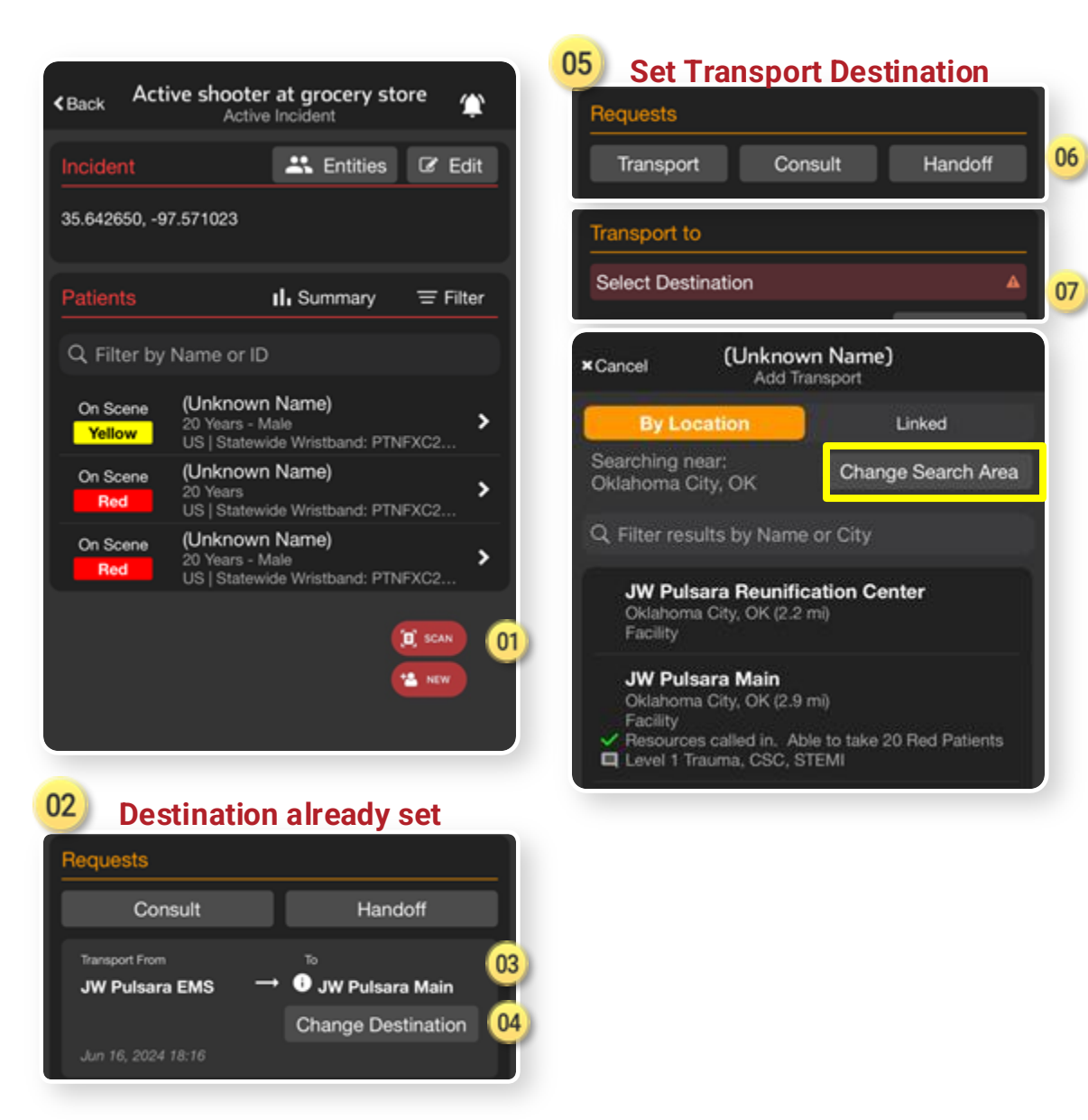

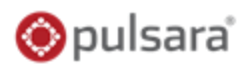

### 01) Scan Wristband

- If recognized, patient channel will open
- If not recognized, you will be prompted to Create

### **Transport Destination**

### Destination already set

- Displays assigned receiving facility
- Able to Change Destination if appropriate

## Set Transport Destination

6 Transport

02

05

7 Select Destination

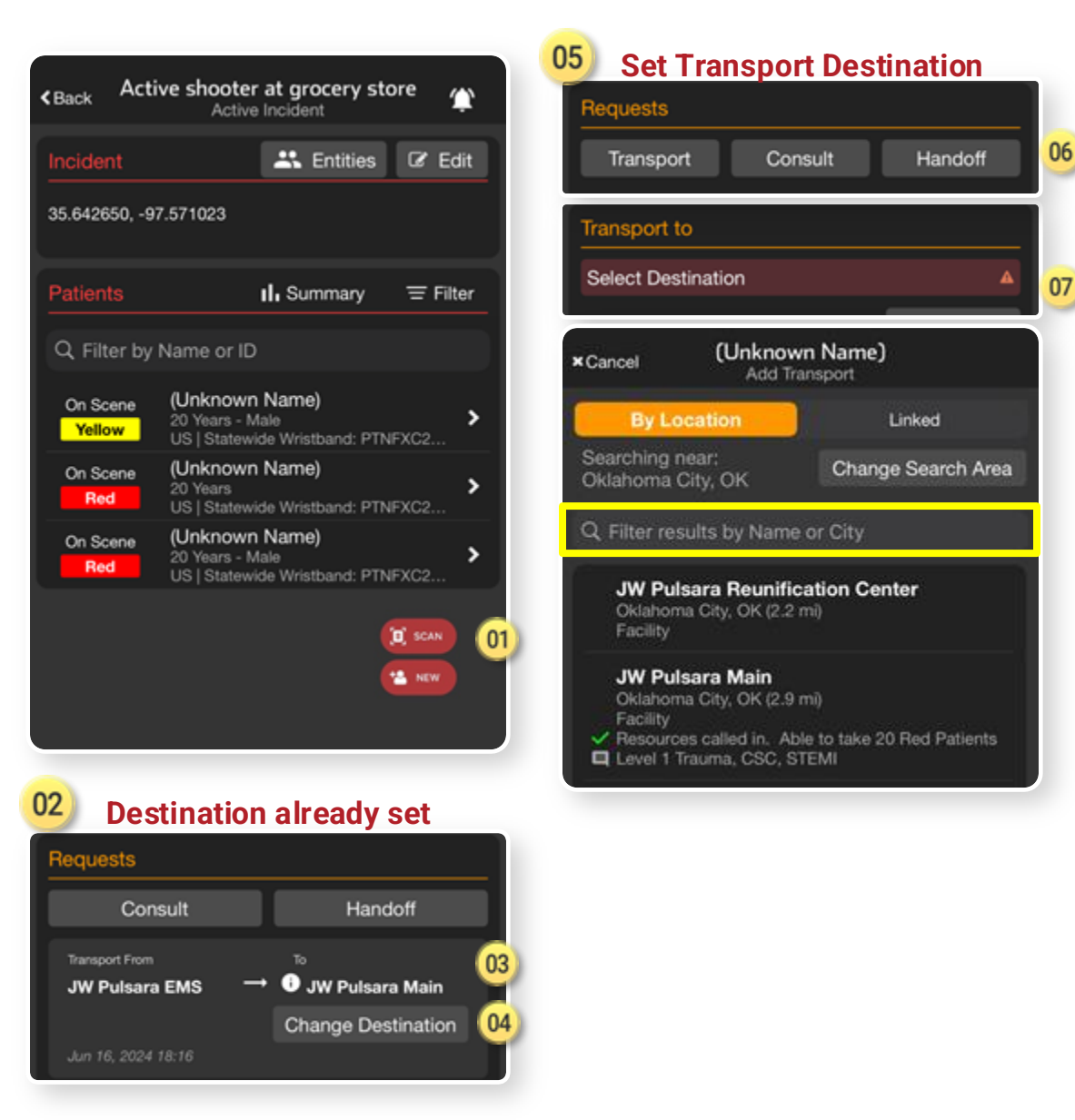

### 🍥 pulsara

## 01) Scan Wristband

- If recognized, patient channel will open
- If not recognized, you will be prompted to Create

### **Transport Destination**

### Destination already set

- Displays assigned receiving facility
- Able to Change Destination if appropriate

## Set Transport Destination

6) Transport

02

05

- Ø Select Destination
- Select Hospital

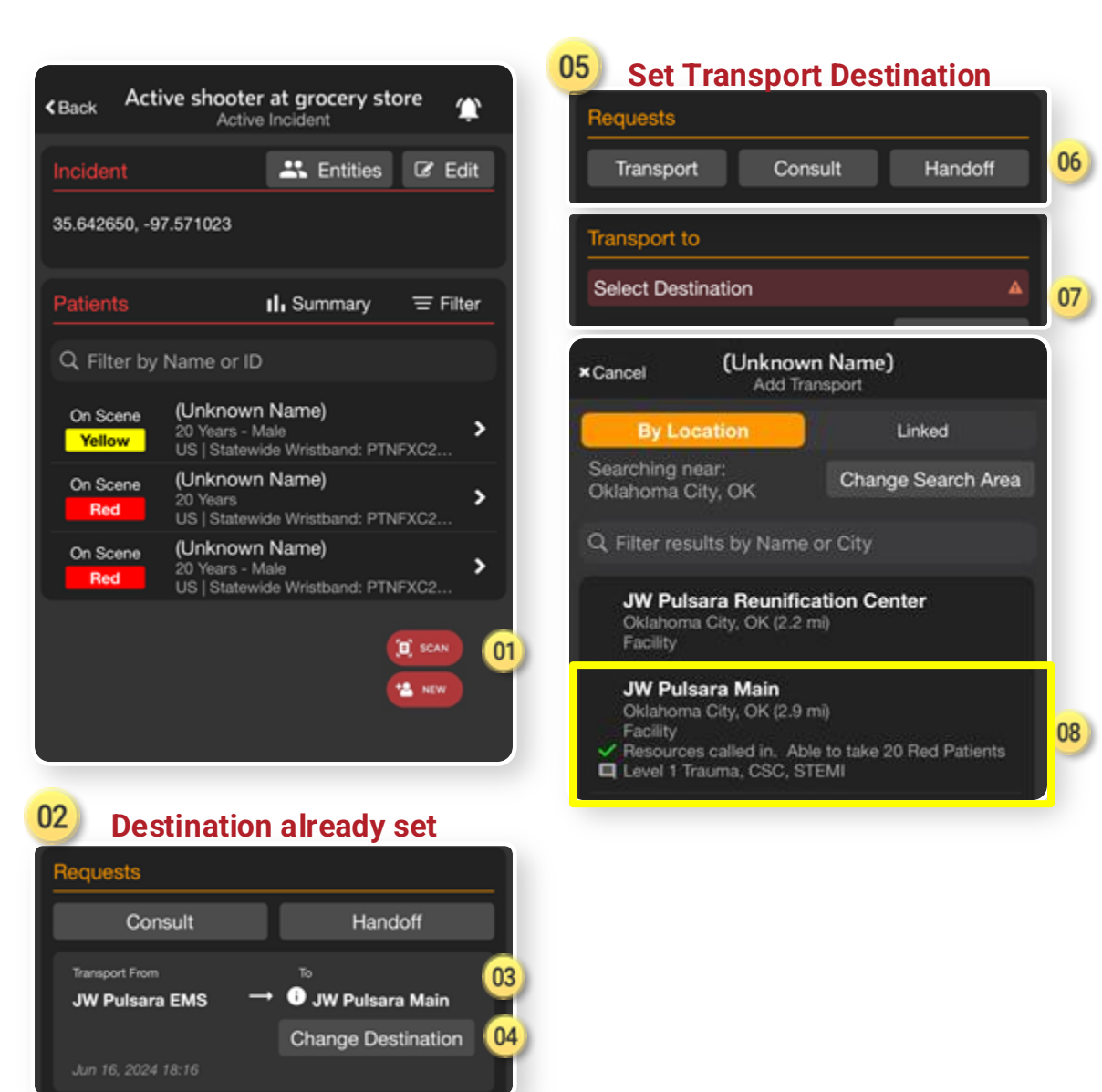

### 🍥 pulsara

## OD Scan Wristband

- If recognized, patient channel will open
- If not recognized, you will be prompted to Create

### **Transport Destination**

## Destination already set

- Displays assigned receiving facility
- Able to Change Destination if appropriate

## Set Transport Destination

6 Transport

02

05

- 7 Select Destination
- Select Hospital
- 🤌 Alert

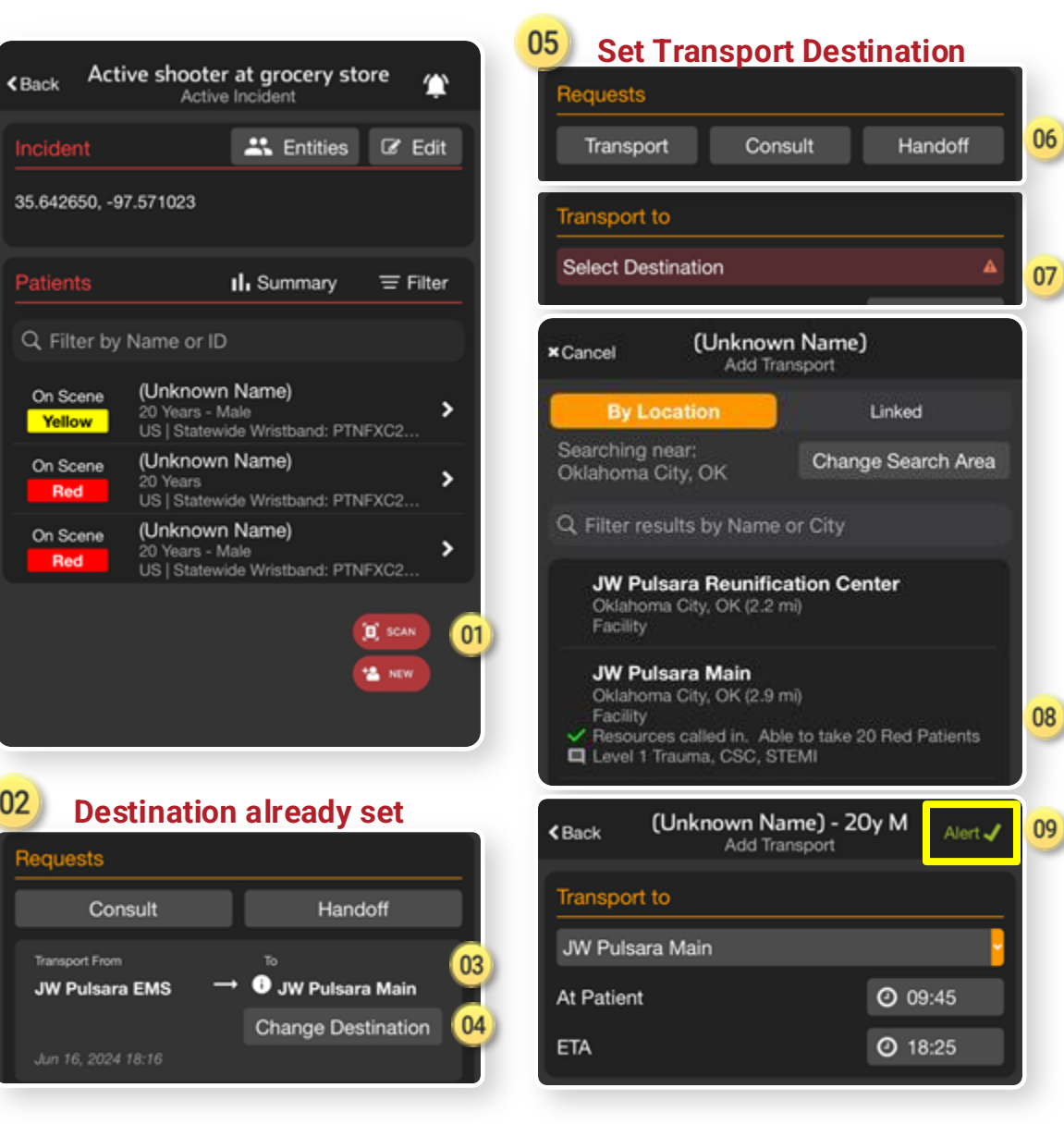

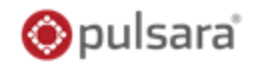

### 01) Manage Entities

- Others in region can See, Join, and Add Patients
- Only able to see their patients unless granted additional privileges by Incident Owner
- Separate tutorial will review in detail

### 62) Edit Incident

- 03) Edit details
- <sup>4</sup> Change Owning Entity
- 5 Stop Incident

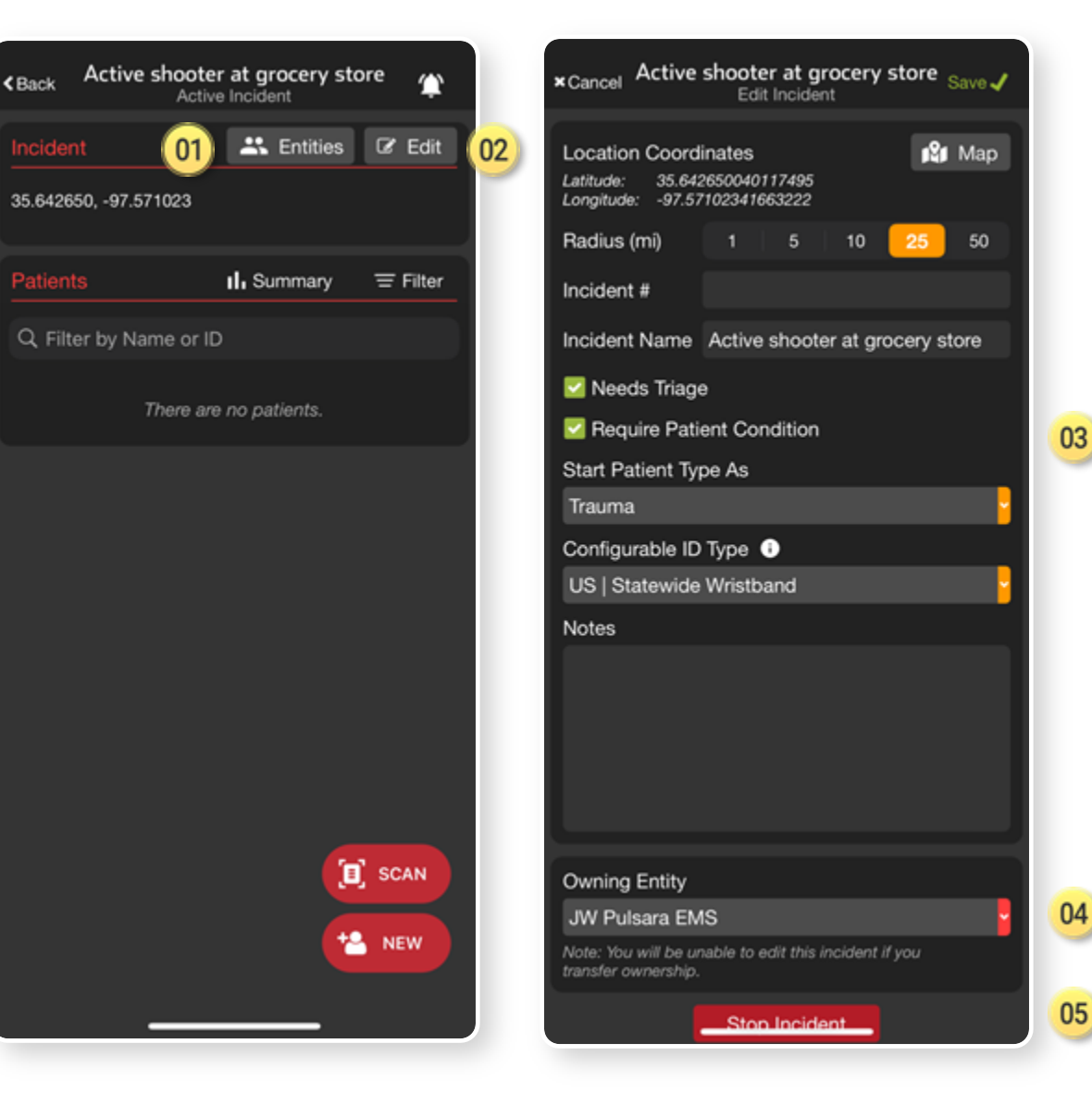

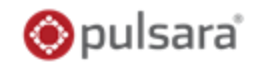

### 01) Manage Entities

- Others in region can See, Join, and Add Patients
- Only able to see their patients unless granted additional privileges by Incident Owner
- Separate tutorial will review in detail

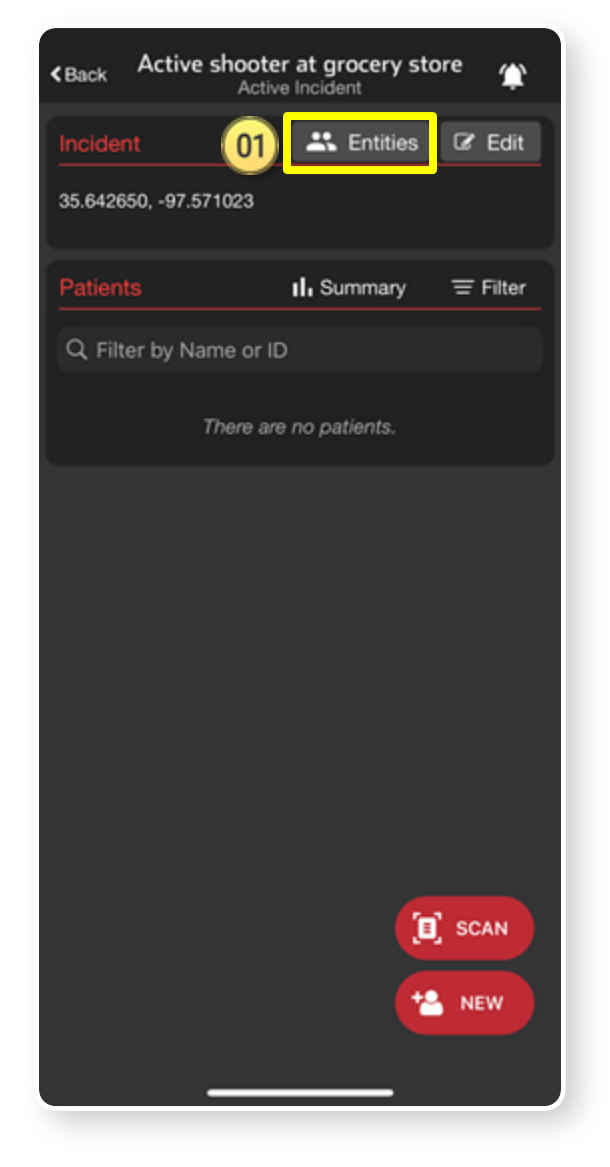

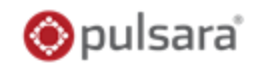

### 01) Manage Entities

- Others in region can See, Join, and Add Patients
- Only able to see their patients unless granted additional privileges by Incident Owner
- Separate tutorial will review in detail

### <sup>02)</sup> Edit Incident

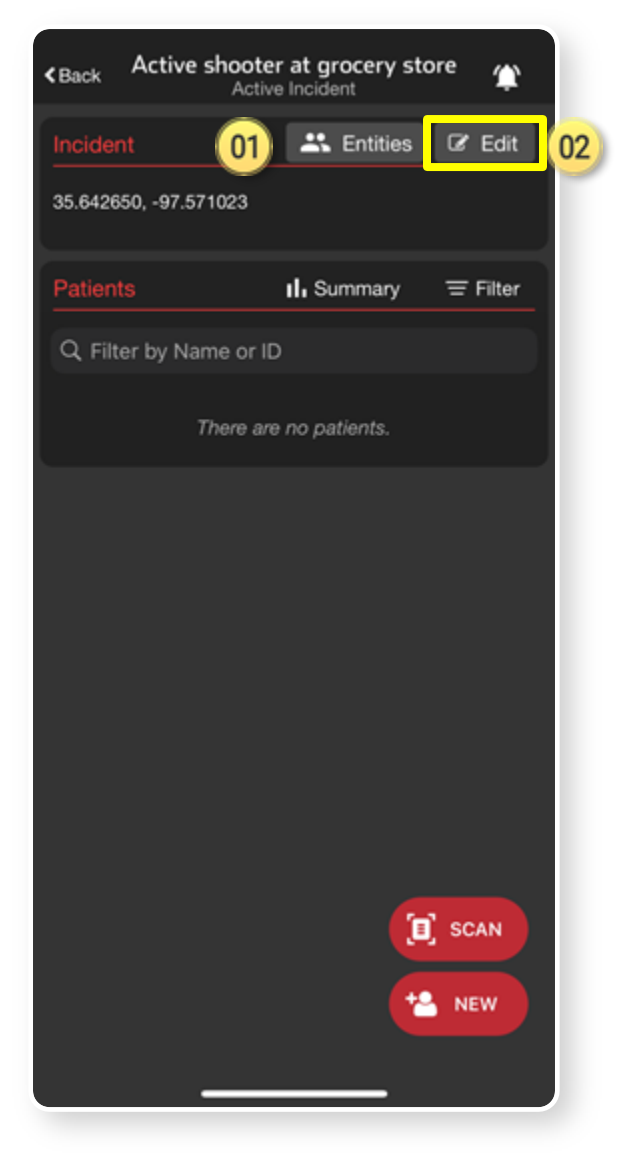

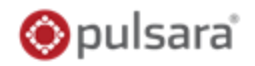

### 01) Manage Entities

- Others in region can See, Join, and Add Patients
- Only able to see their patients unless granted additional privileges by Incident Owner
- Separate tutorial will review in detail

### 62) Edit Incident

<sup>33</sup> Edit details

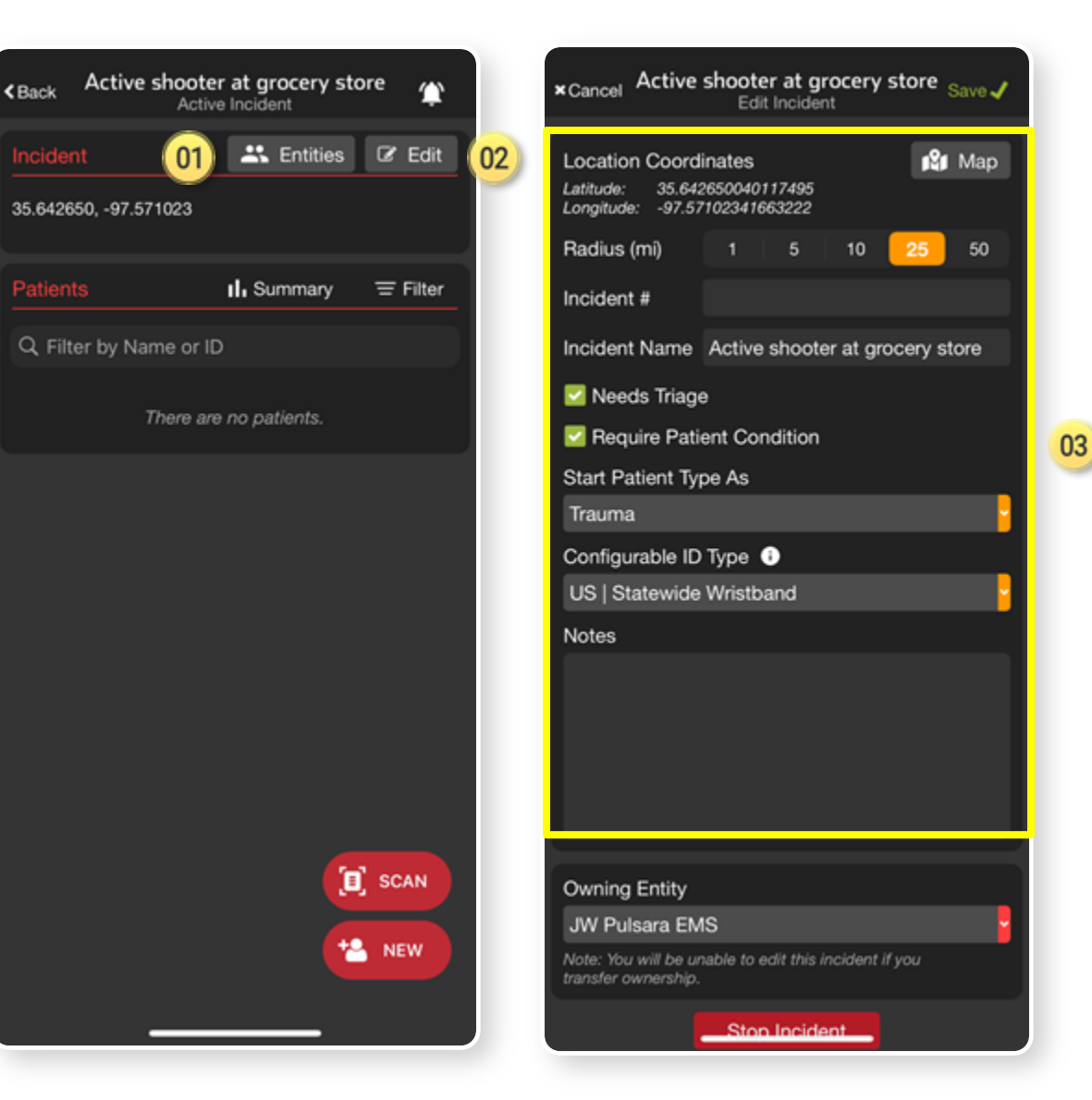

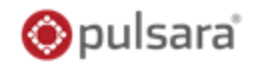

### 01) Manage Entities

- Others in region can See, Join, and Add Patients
- Only able to see their patients unless granted additional privileges by Incident Owner
- Separate tutorial will review in detail

### 62) Edit Incident

- 3 Edit details
- Change Owning Entity

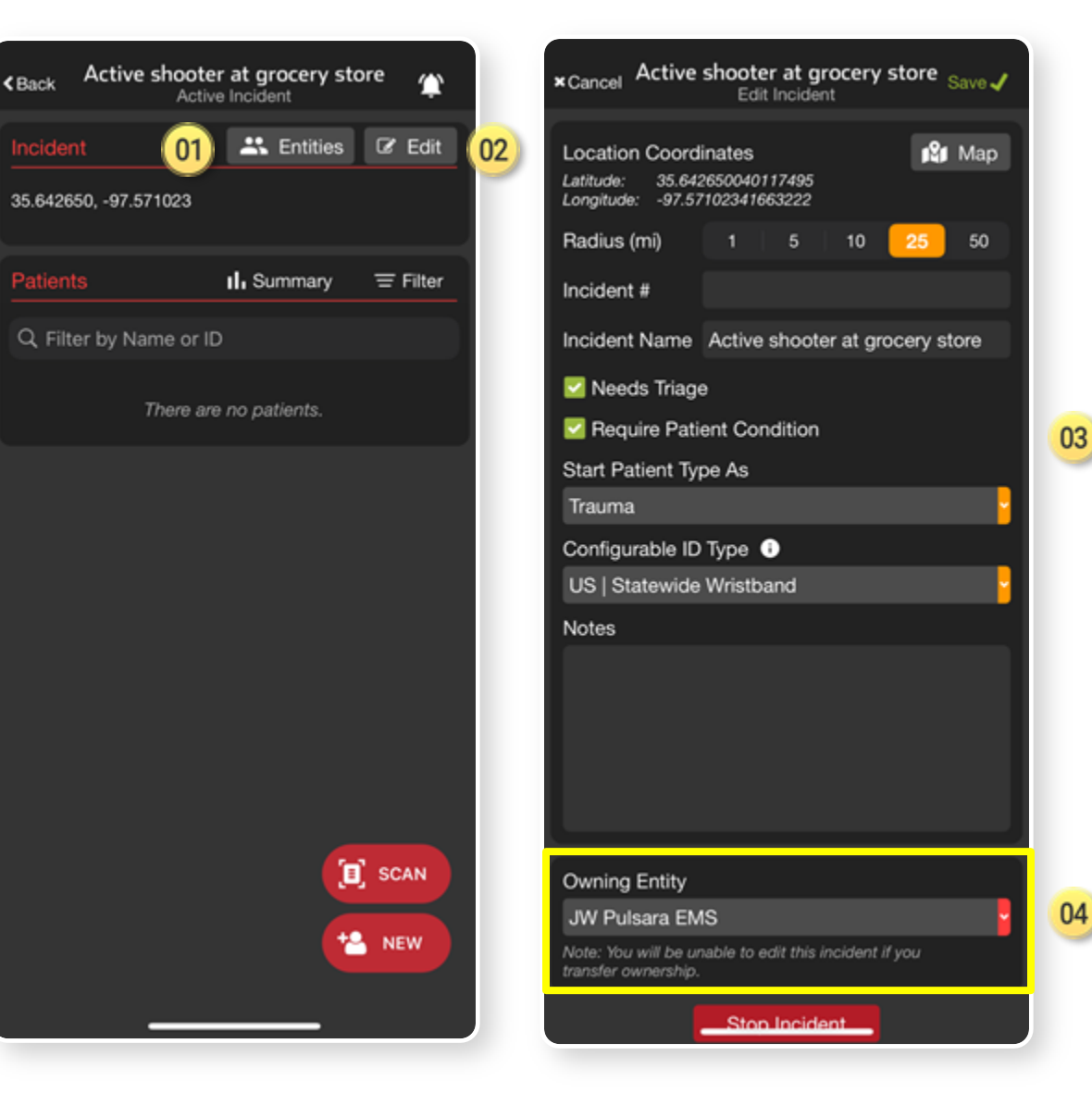

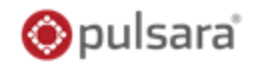

### 01) Manage Entities

- Others in region can See, Join, and Add Patients
- Only able to see their patients unless granted additional privileges by Incident Owner
- Separate tutorial will review in detail

### 62) Edit Incident

- 03) Edit details
- <sup>4</sup> Change Owning Entity
- 5 Stop Incident

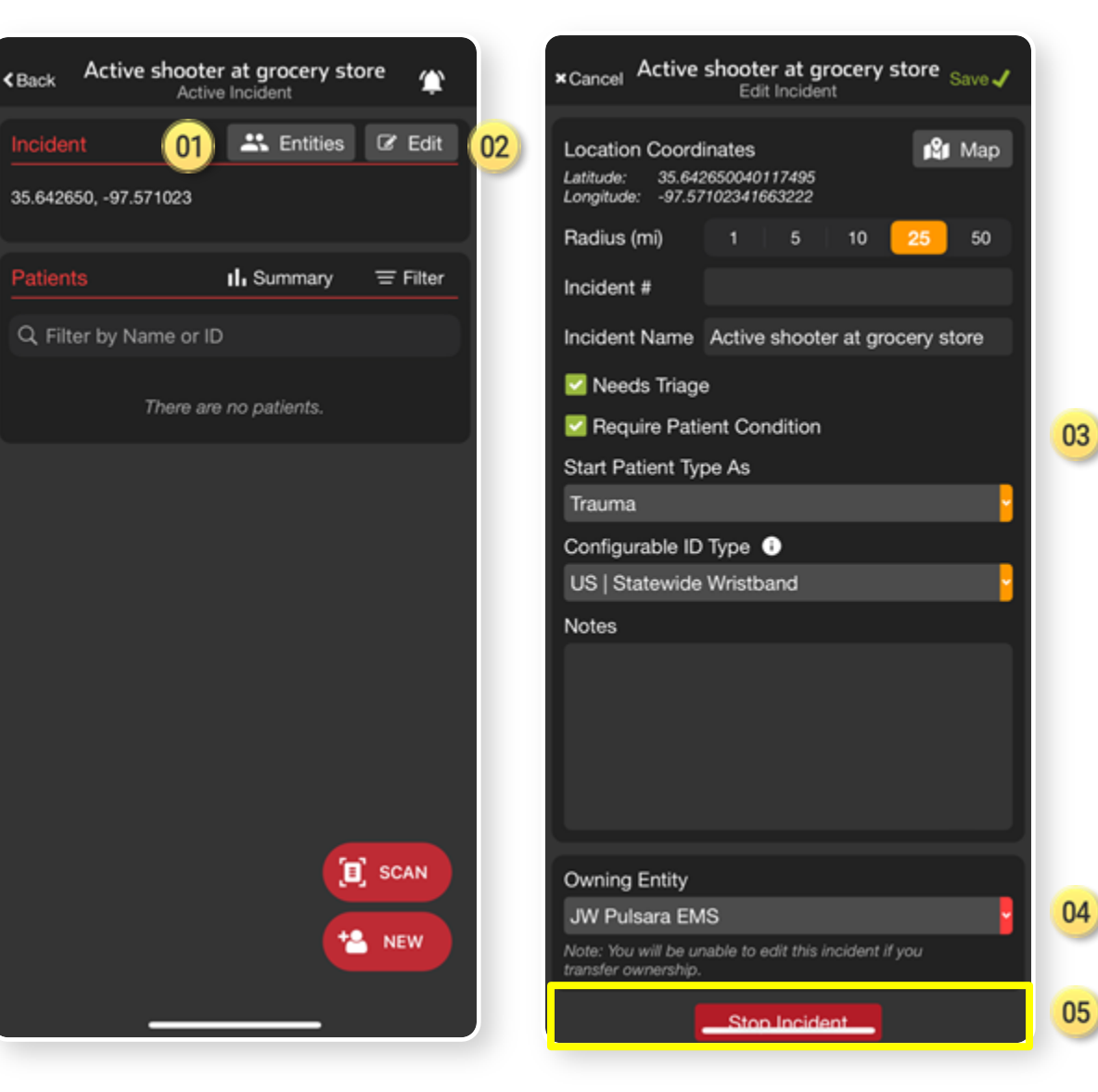